### **DUNGS®**

### MPA22 otomatik kontrol sistemi hızlı kılavuzu Çalıştırma talimatları

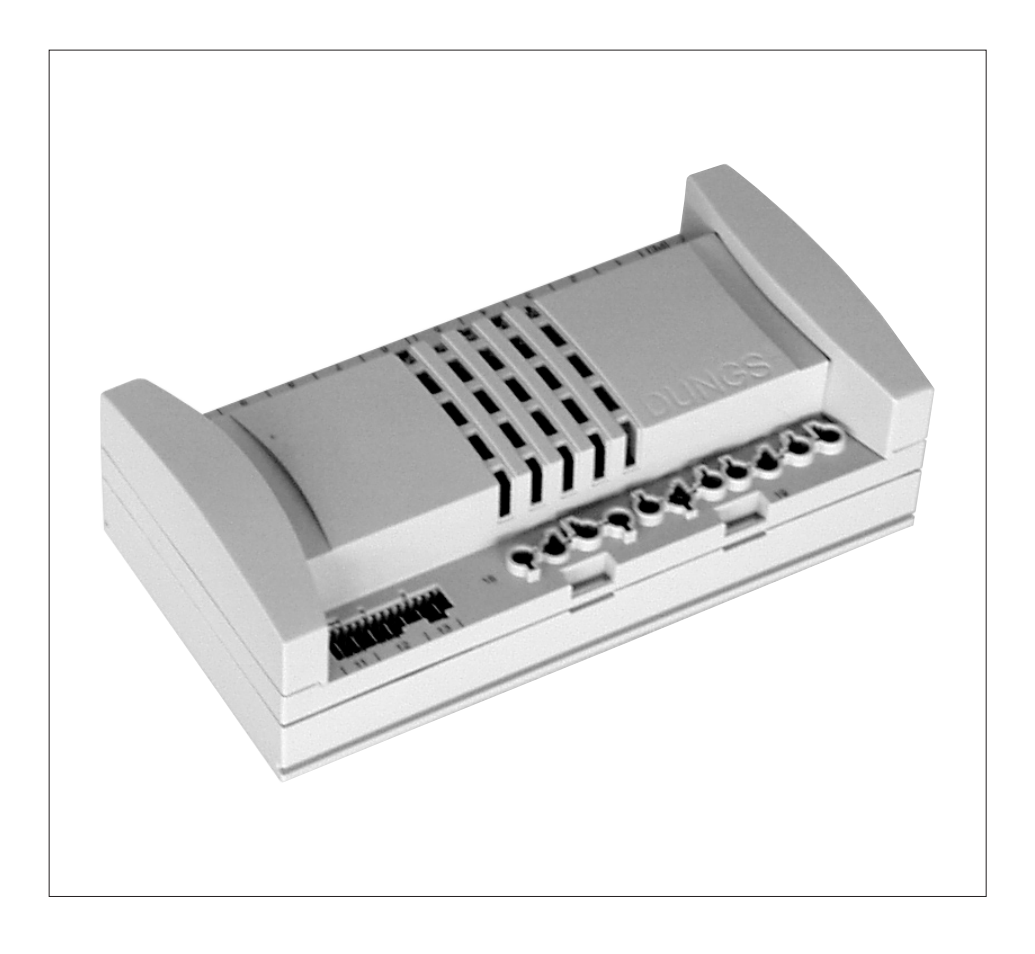

#### Açıklama

MPA22 kesintili çalışma, iki regülasyon motoruyla elektronik modülasyonlu gaz için üflemeli brülörlerin kumandası ve izlenmesi için mikroişlemciler tarafından yönetilir.

Brülörün çalışması sırasında, otomatik kontrol sistemi valflerin kontrolünü de birlikte yapar.

#### Gaz için cihaz onayı

Gaz ekipmanları ile ilgili CD direktifine göre kullanılan modelin test sertifikası

MPA22

CE-0085AU316

### Sayfa Dizini

# **DUNGS®**

| Teknik veriler                                                      |
|---------------------------------------------------------------------|
| Elektronik modülasyonlu gazlı çalışma3-4                            |
| Elektronik modülasyonlu gazlı çalışma bağlantı şeması5              |
| Gazlı çalışma valfi testi sistemi takıldı6                          |
| Elektronik modülasyonlu gazlı çalışma süreleri diyagramı7-8         |
| Ekranların açıklamaları9                                            |
| Görüntülenen fonksiyonlar - Bekleme ekranı                          |
| Parametre giriş veya regülasyon modunda parola giriş ekranı 11      |
| Referans noktalarını fonksiyona alma12                              |
| Elektronik modülasyonlu azlı çalışma regülasyon modu13-21           |
| Çalışma modu ekranı - Elektronik modülasyonlu gazlı çalışma         |
| Bilgi modu ekranı - Elektronik modülasyonlu gazlı çalışma27-30      |
| Elektronik modülasyonlu gazlı çalışma servis modu ekranı            |
| Parametre giriş modu ekranı - Elektronik modülasyonlu gazlı çalışma |
| Hata sinyalleri                                                     |
| Regülasyon tablosu                                                  |

#### Teknik veriler

### **DUNGS®**

| Müdahale süresi                 | Saniye |
|---------------------------------|--------|
| Ön havalandırma zamanı          | 36     |
| Ön ateşleme zamanı              | 2      |
| Gazlı çalışma acil durum zamanı | 3      |
| Ön havalandırma zamanı          | 0      |
| Vana 2 test zamanı              | 25     |
| Vana 3 test zamanı              | 25     |
| Bekleme süresi                  | 0      |
| Regülatör onay zamanı           | 10     |

#### Elektronik modülasyonlu gazlı çalışma

Modülasyonlu gazlı Regülatör ısısı ister gülasyonunun küçü

Regülatör ısısı istendiğinde, otomatik olarak dahili testler yürütülür. Hava regülasyonunun küçük motoru, gaz regülasyonunun küçük motorundan sonra kendi ince hız ayarını arıyor.

Hava regülasyonunun küçük motoru P9 ön havalandırma konumuna gidiyor. Şimdi hava presostatının bekleme konumu kontrol ediliyor ve bu kontrolün sonucu pozitif olduğu takdirde, fan devreye sokulur.

Hava presostatı kapalıysa, ön yıkama zamanı başlar; kalan ön yıkama süresi ekranda gösterilir. Ön yıkama hava presostatı ile izlenir.

Gaz regülasyonunun küçük motoru 109° konumuna geldiğinde, ön yıkama sırasında P0 ateşleme konumuna döner.

Bir voltaj düşmesi veya arıza nedeniyle kapanma sonrasında, bir tutma kontrolü yapılmamışsa veya tutma kontrolü fonksiyonu seçilmemişse, ön yıkama sonrasında tutma kontrolü yapılır ve bu nedenle daha kısa bir ön yıkama süresiyle yeniden başlatılır.

Hava regülasyonunun küçük motoru P0 ateşleme konumuna geçer. P0 ateşleme konumuna ulaşıldığında, ateşleme devreye girer.

Acil durum başlatma (SZA) zamanından 2 saniye önce Y2 valfi açılır. GW\_min gaz presostatı bu süre içinde gaz basıncını belirtmelidir; aksi durumda, bir acil durum kapatması gerçekleştirilir ve gaz eksikliği programı uygulanır.

Gaz basıncı varsa, ateşleme devreye girer ve Y3 valfi açılır.

Acil durum süresinin sonunda, ateşleme devreden çıkar ve alev varken, her iki motor da sırayla adım adım ilerleyerek P0 konumuna gider. Brülör regülatörün onay süresi boyunca P1 konumunda kalır. Süre dolduğunda, brülör çalışma konumuna geçer.

MPA22'de, 24 saat çalışmadan sonra devreden çıkarma zorlanır. İsi talebi sona erdiğinde, kapanır ve etkinleştirildiğinde, tutma kontrolü gerçekleştirilir.

Üflemenin kapanmasından sonra, hava regülasyon motoru bekleme konumunda sabitlenir; bu nedenle gaz regülasyonunun küçük motoru 0° konumuna gider.

#### Elektronik modülasyonlu gaz çalışma tipi

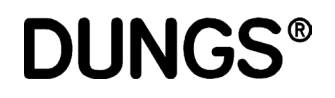

Acil durum baslatmasının (SZA) sonunda alev yoksa, bir arıza kapanması Elektronik modülasyonlu gazgerçekleşir. da sorun çıkması durumunda davranış Çalışma sırasında alev yoksa, arıza konumunda bir acil durum kapatması gerçekleşir. Acil durum kapatması durumunda, tüm valfler kapanır ve ateşleme fanı devreden çıkar. Yakıt besleme onayından öne alev sinyali alındığında, cihaz kilitlenir. Başlatma veya çalışma aşamasında bir hata oluştuğu takdirde, bir acil durum kapatması gerçekleşir. Hata veya arıza tipi ekranda gösterilir. GW min gaz presostatı Y2 ve Y3 gaz valflerinin arasına takılır. Brülörün başlamasıyla birlikte, Y2 valfi acil durum başlatma (SZA) zamanından bir saniye önce ve dolayısıyla Y2 valfinin açılmasından bir saniye önce etkinleşir. Elektronik modülasyonlu gaz Bu saniye içinde Y2 ve Y3 valfleri arasında basınç oluşmadığı ve GW min brülörlerinde gaz eksikliği

gaz presostatı tarafından teyir edilmediği takdirde, başlatma yarıda kesilir, valf kapanır, fan devreden çıkar, cihaz yeni bir çalışma denemesi yapmadan önce otomatik olarak iki dakika bekler.

Gaz hala yoksa, iki dakika sonra üçüncü bir çalıştırma denemesi yapılır. Bu sefer de basarılı olmadığı takdirde, cihaz yalnızca bir saat sonra yeniden başlamayı dener.

Bu fonksiyon tutma kontrolünü ve tek bir presostatla gaz basıncının izlenmesini sağlar; gaz yokluğu durumunda bir arıza kapanması yapılmaz ve gaz yokluğu durumunda yeniden başlama deneme sıklığı uzun süre azaltılır.

Gaz presostatı en az iki valf arasında akış sağlamak için gerekli basınca ayarlanmalıdır.

Bekleme süresi boyunca ekranda görüntüleme süresi: 18 1-23 (= 1 dakika ve 23 saniye bekleme süresi kaldı).

Bekleme süresi yalnızca tüm cihazdaki basınc kapatılarak (ana anahtar kapatılarak veya yedi pimli fiş çıkarılarak) sıfırlanabilir.

programı gaz basıncını izleme

#### Elektronik modülasyonlu gazlı çalışma tipinde bağlantı şeması

DUNGS

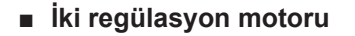

Her iki motor da bağlı. Brülörün imalatçısının talimatlarına uyun!

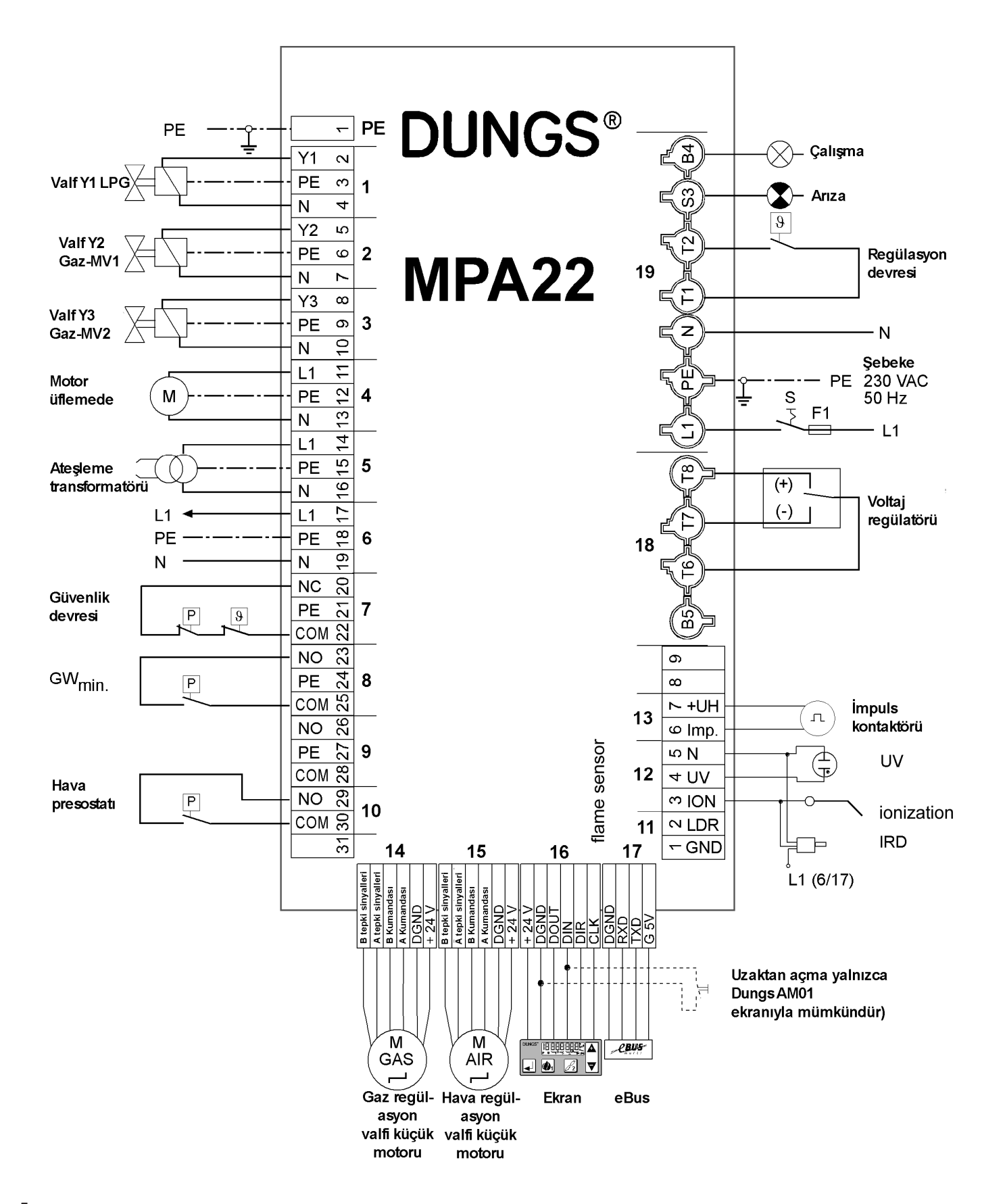

#### Gazlı çalışma valfi testi sistemi takıldı

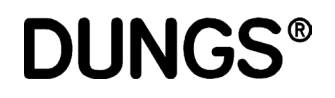

Tutma kontrolü fonksiyonu parametre modunda devreye sokulabilir veya Gaz brülörü tutma kontrolü devreden çıkarılabilir. Her voltaj düşmesinden veya arıza sonrası yeniden açıldıktan sonra, brülörün başlatılmasından önce daima gaz valflerinin tutma kontrolü yapılır. Bunun dışında cihazın düzenli olarak her devreden çıkarılışından sonra bir tutma kontrolü yapılır. Gaz valfinin tutma kontrolünü yapmak ve gazın minimum basıncını izlemek için, Elektronik modülasyonlu gaz Y2 ve Y3 valfleri arasına takılmış tek bir presostat kullanılır. Bu ek çalıştırma brülörü gerektirmeden tutma kontrolü yapılmasını sağlar. Normal kapanıştan sonra, Y3 valfi 2 saniyelik gecikmeyle kapanır, dış vana açık kalır. Kontrol bölümünde basınç olmadığı için, presostat devreden çıkarılmalıdır. İşleyiş Bu nedenle sonrasında gaz tarafı Y2 ilk valfi için  $t_{v1}$  test süresi başlar. Bu süre içinde, test konumunda gaz presostatı etkinleştirilerek basınç arttırılmamalıdır, aksi takdirde ekranda "valf 1'de tutma yok" hata mesajı görüntülenerek arıza kapanması gerçekleştirilir. t<sub>v1</sub> test süresi bittiğinde, Y2 valfi 3 saniye için açılır. Bu süre içinde gaz presostatı açılmalı ve gaz basıncını bildirmelidir, aksi takdirde tüm valfler kapanır ve gaz eksikliği programı uygulanır. Bu sürenin sonunda, Y2 valfi ve Y1 dış valfi kapanır. Y3 valfinin test süresi boyunca, basınç minimum gaz basıncı ayarının altına düşürülmemelidir, aksi takdirde ekranda "valf 2'de tutma yok" hata mesajı görüntülenerek arıza kapanması gerçekleştirilir.

#### Elektronik modülasyonlu gazlı çalışma süre diyagramı

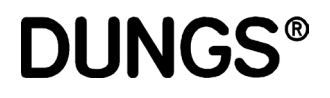

#### Elektronik modülasyonlu MPA22 gaz brülörleri için süre diyagramı Başlatıp alev yanarken düzenli aralıklarla devreden çıkarma ve aktif tutmayı kontrol etme. Yürütülen son düzenli devreden çıkarmanın kontrolü

| Durum numarası     |          | Testb   | aşlatma   | ı         | 01     | 02       | 03       | 04     | 05          | 06           | 07       | 08     | 09      | 10       | 11       | 12       | 13      | 14         | 15       | 16        | 17        | 18          | 20       |
|--------------------|----------|---------|-----------|-----------|--------|----------|----------|--------|-------------|--------------|----------|--------|---------|----------|----------|----------|---------|------------|----------|-----------|-----------|-------------|----------|
| Görüntüleme ekranı |          | TEST    | L         | G         | 1      | 2        | 3        | 4      | 5           | 6            | 7        | 8      | 9       | 10       | 11       | 12       | 13      | 14         | 15       | 16        | 17        | 18          | OFF      |
| Regül. devresi     | Giriş    |         |           |           |        |          |          |        |             |              |          |        |         |          |          |          |         |            |          |           |           |             |          |
| GW maks            | Giriş    |         |           |           |        |          |          |        |             |              |          |        |         |          |          |          |         |            |          |           |           |             |          |
| GW min             | Giriş    |         |           |           |        |          |          |        |             |              |          |        |         |          |          |          |         |            |          |           |           |             |          |
| Hava presostati    | Giriş    |         |           |           |        |          |          |        |             |              |          |        |         |          |          |          |         |            |          |           |           |             |          |
| Alev               | Giriş    |         |           |           |        |          |          |        |             |              |          |        |         |          |          |          |         |            |          |           |           |             |          |
| GW VPS             | Giriş    |         |           |           |        |          |          |        |             |              |          |        |         |          |          |          |         |            |          |           |           |             |          |
| Motor üflemede     | Çıkış    |         |           |           |        |          |          |        |             |              |          |        |         |          |          |          | 1*sn. a | ardışık ça | lışma sü | resi      |           |             |          |
| Ateşleme           | Çıkış    |         |           |           |        |          |          |        |             |              |          | 2*     |         |          |          |          |         |            |          |           |           |             |          |
| Valf Y1            | Çıkış    |         |           |           |        |          |          |        |             |              |          |        |         |          |          |          |         |            |          |           |           |             |          |
| Valf Y2            | Çıkış    |         |           |           |        |          |          |        |             |              |          | 3*     |         |          |          |          |         |            |          |           |           |             |          |
| Valf Y3            | Çıkış    |         |           |           |        |          |          |        |             |              |          |        |         |          |          |          |         |            |          |           |           |             |          |
| Çalışma            | Çıkış    |         |           |           |        |          |          |        |             |              |          |        |         |          |          |          |         |            |          |           |           |             |          |
| Arıza              | Çıkış    |         |           |           |        |          |          |        |             |              |          |        |         |          |          |          |         |            |          |           |           |             |          |
| Bekçi              | Çıkış    |         |           |           |        |          |          |        |             |              |          |        |         |          |          |          |         |            |          |           |           |             |          |
| SAD hava           | G/Ç      |         | >Ref      | Ref.      | Ref.   | >P9      | P9       | P9     | P9          | P9           | >P0      | P0     | P0      | P0       | >P1      | P1-P9    |         |            | 1*       | > be      | klm _     | —           | bekim    |
| SAD gaz            | G/Ç      |         | —         | >Ref      | Ref.   | Ref.     | Ref.     | ->109° | 109°        | >P0          | P0       | P0     | P0      | P0       | >P1      | P1-P9    |         | —          |          | —         | bekim     | _           | bekim    |
| VPS İşaretçisi     | İşaretçi |         |           | 1         |        | geçerli  | 4*       |        |             |              | 1        |        |         |          |          | geç      | ersiz   |            |          |           |           | ge          | çerli    |
| Süre               |          | <3<br>s | <3,5<br>s | <3,5<br>s | 1<br>s | <30<br>s | <10<br>s | 5      | 0,3<br>1024 | 5235<br>10 s | <30<br>s | 2<br>s | 25<br>s | 160<br>s | 059<br>s | <24<br>h | 2<br>s  | 1240<br>s  | 3<br>s   | 1240<br>s | 1240<br>s | 0100<br>min | <24<br>h |

Tek durumların anlamı

Başlatma provası İşlemci ve program testi/küçül regülasyon motorlarını referans noktasına getirme

- 1 Başlatma onayı (ısı talebi var)
- 2 Üfleyici dinlenme durumu kontrolü
- 3 Üfleme hızını arttırma
- 4 Ön havalandırma / gaz regülasyon motorunun tüm dönüş aralığı boyunca hareketi
- 5 Ön havalandırma / Prova testi (bekçi)
- 6 Ön havalandırma / gaz regülasyon motorunu ateşleme konumuna getirme
- 7 Hava regülasyonunun küçük motorunu ateşleme konumuna getirme
- 8 Parametreye göre ön ateşleme
- 9 Acil durum başlatma süresi
- 10 Stabilizasyon süresi
- 11 Küçük regülasyon motorlarını karakteristik çalışma noktalarına götürme,
- Regülatör onay süresi
- 12 Çalışma
- 13 VPS ara vanasının valfinin boşaltılması / (sonraki havalandırma)
- 14 Y2 test süresi (sonraki havalandırmaya kala süre)
- 15 VPS ara vanasının / valfin yeniden doldurulması (sonraki havalandırmaya kalan süre)
- 16 Y3 test süresi (sonraki havalandırmaya kala süre)
- 17 Sonraki havalandırmaya kalan süre
- 18 Yeniden devreye sokmayı engelleme süresi / gaz eksikliği programı bekleme süresi
- 20 Ateşleme bekleme (standby) konumu
- Diyagramların altındaki notları
- 1\*) Üfleyici sonraki havalandırma süresinin sonuna kadar VPS ile aynı zamanda çalışır; hava regülasyonunun küçük motoru bu nedenle bekleme konumuna gider.
- 2\*) Ön ateşleme, EEPROM'daki ayara göre acil durum zamanından 0 s, 2 s veya 2 s önce devreye girer.
- 3\*) Y2 (SV) vanası, GW\_min'in gaz basıncını bulmasını sağlamak için acil durum zamanından (SZA) 1 saniye önce açılır.
- 4\*) Normal bir devreden çıkarmadan sonra, VPS devredeyken bir tutma testi yapılır. Ardından VPS işaretçisinin geçerli ayarı gelir. VPS işaretçisi, örneğin bir voltaj düşmesinden sonra veya 8 ile 16 arasındaki durumlarda bir acil durum devreden çıkarmasından sonra doğru değilse, ana valfin açılmasından önce bir valf kontrolü yürütülür.

#### Elektronik modülasyonlu gazlı çalışma süre diyagramı

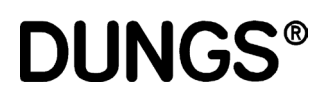

#### Acil durum başlatma (SZA) süresinden sonra alevsiz başlatma Bir yeniden başlatma onaylandı, tutma kontrolü devredışı

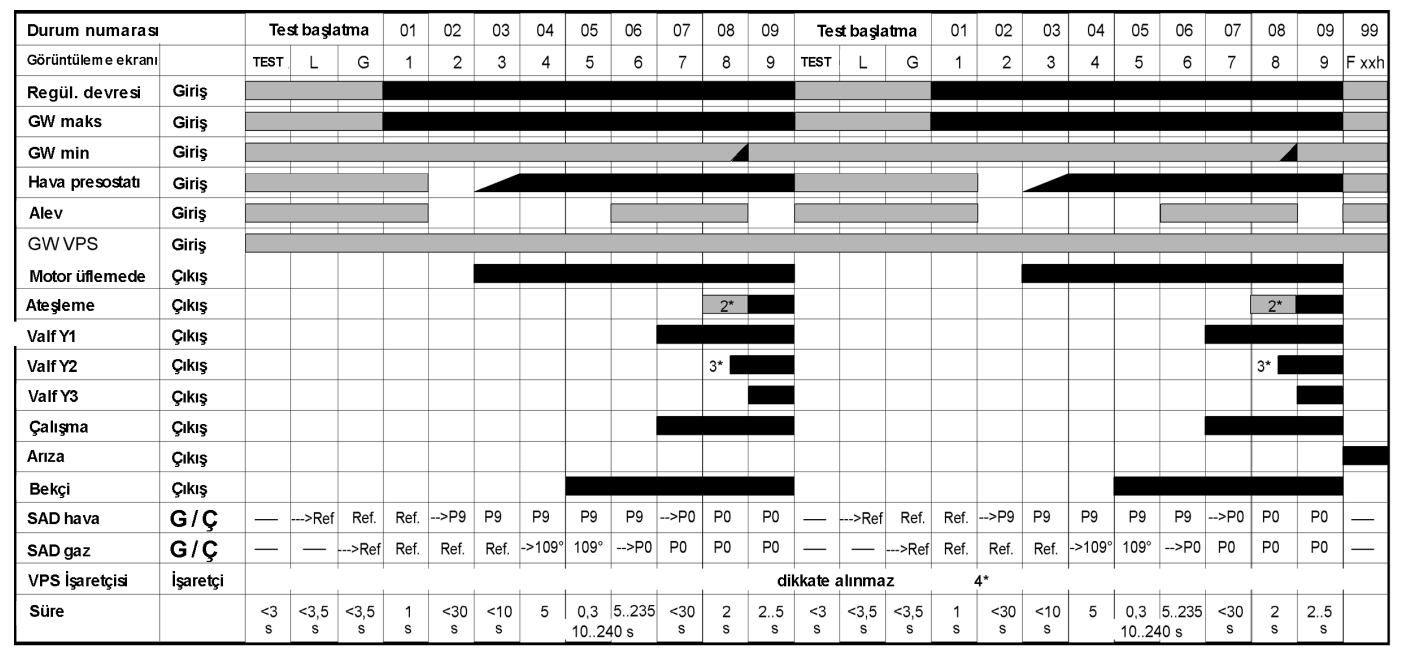

#### Çalışma sırasında alev yok Bir yeniden başlatma onaylandı, tutma kontrolü devredışı

| Durum numarası     | I        | >>              | 12       | 12      | Tes     | t başla   | tma       | 01     | 02       | 03       | 04     | 05           | 06          | 07       | 08     | 09      | 99    |
|--------------------|----------|-----------------|----------|---------|---------|-----------|-----------|--------|----------|----------|--------|--------------|-------------|----------|--------|---------|-------|
| Görüntüleme ekranı |          |                 | 12       | 12      | TEST    | L         | G         | 1      | 2        | 3        | 4      | 5            | 6           | 7        | 8      | 9       | F xxh |
| Regül. devresi     | Giriş    | >>              |          |         |         |           |           |        |          |          |        |              |             |          |        |         |       |
| GW maks            | Giriş    | >>              |          |         |         |           |           |        |          |          |        |              |             |          |        |         |       |
| GW min             | Giriş    | >>              |          |         |         |           |           |        |          |          |        |              |             |          |        |         |       |
| Hava presostatı    | Giriş    | >>              |          |         |         |           |           |        |          |          |        |              |             |          |        |         |       |
| Alev               | Giriş    | >>              |          |         |         |           |           |        |          |          |        |              |             |          |        |         |       |
| GW VPS             | Giriş    | >>              |          |         |         |           |           |        |          |          |        |              |             |          |        |         |       |
| Motor üflemede     | Çıkış    | >>              |          |         |         |           |           |        |          |          |        |              |             |          |        |         |       |
| Ateşleme           | Çıkış    | >>              |          |         |         |           |           |        |          |          |        |              |             |          | 2*     |         |       |
| Valf Y1            | Çıkış    | >>              |          |         |         |           |           |        |          |          |        |              |             |          |        |         |       |
| Valf Y2            | Çıkış    | >>              |          |         |         |           |           |        |          |          |        |              |             |          | 3*     |         |       |
| Valf Y3            | Çıkış    | >>              |          |         |         |           |           |        |          |          |        |              |             |          |        |         |       |
| Çalışma            | Çıkış    | >>              |          |         |         |           |           |        |          |          |        |              |             |          |        |         |       |
| Anza               | Çıkış    | >>              |          |         |         |           |           |        |          |          |        |              |             |          |        |         |       |
| Bekçi              | Çıkış    | >>              |          |         |         |           |           |        |          |          |        |              |             |          |        |         |       |
| SAD hava           | G/Ç      | >>              | P1-P9    | P1-P9   |         | >Re       | f Ref.    | Ref.   | >P9      | P9       | P9     | P9           | P9          | >P0      | P0     | P0      | —     |
| SAD gaz            | G/Ç      | >>              | P1-P9    | P1-P9   | —       | _         | >Ref      | Ref.   | Ref.     | Ref.     | ->109° | 109°         | >P0         | P0       | P0     | P0      |       |
| VPS İşaretçisi     | İşaretçi | dikkate alınmaz |          |         |         |           |           |        |          |          |        |              |             |          |        |         |       |
| Süre               |          |                 | <24<br>h | <1<br>s | <3<br>s | <3,5<br>s | <3,5<br>s | 1<br>s | <30<br>s | <10<br>s | 5      | 0,3<br>10240 | 5235<br>0 s | <30<br>s | 2<br>s | 25<br>s |       |

Giriş/çıkış devredışı sinyali yok

Giriş sinyali belirsiz veya gözlenmedi

Mevcut giriş / çıkış sinyali etkinleştirildi

X\* Regülasyona bağlı tahliye

#### Ekranların açıklamaları

### **DUNGS®**

#### Görüntüleme öğesi

MPA22 ekrandaki 5 düğme aracılığıyla yönetilir. LCD ekranda tek tek parametreler görüntülenir.

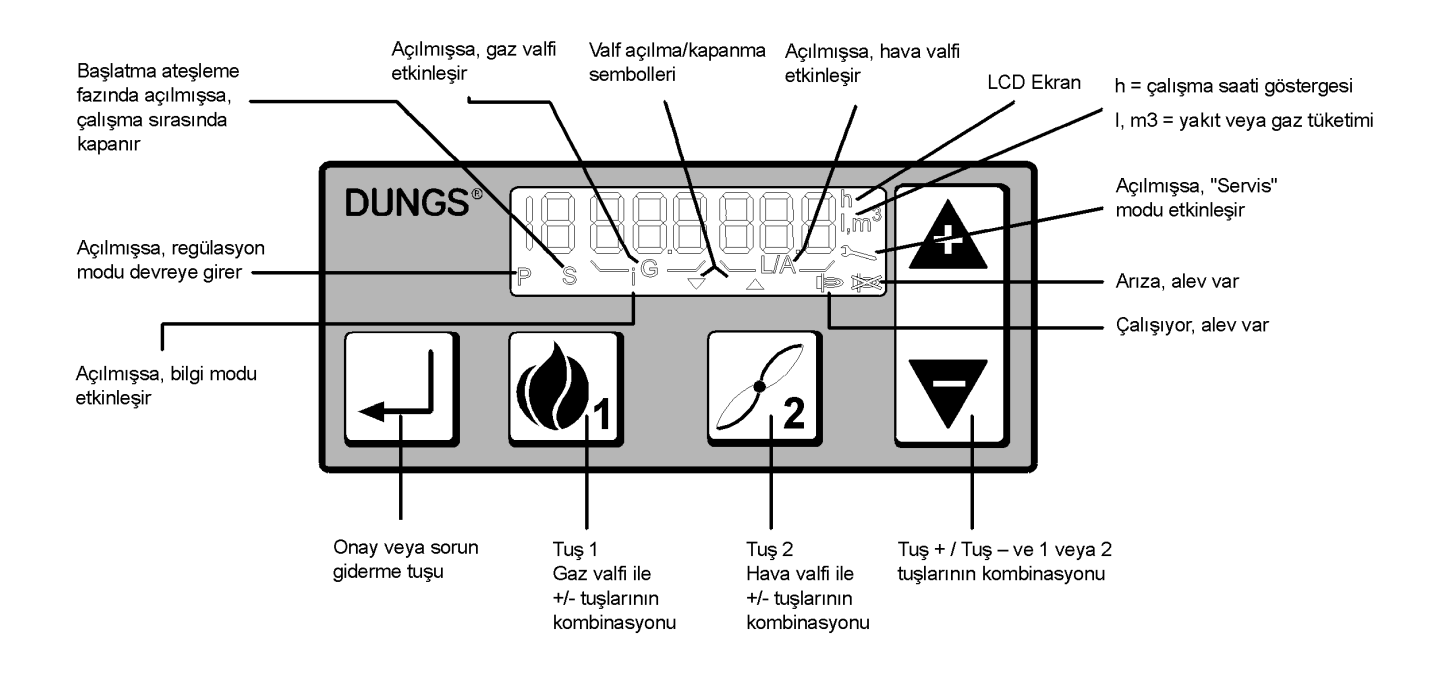

Kumanda düğmesi

İki veya üç düğme kombinasyonları için, düğmelere aynı anda basın. Akış yönüne (oklar) yönüne dikkat edin.

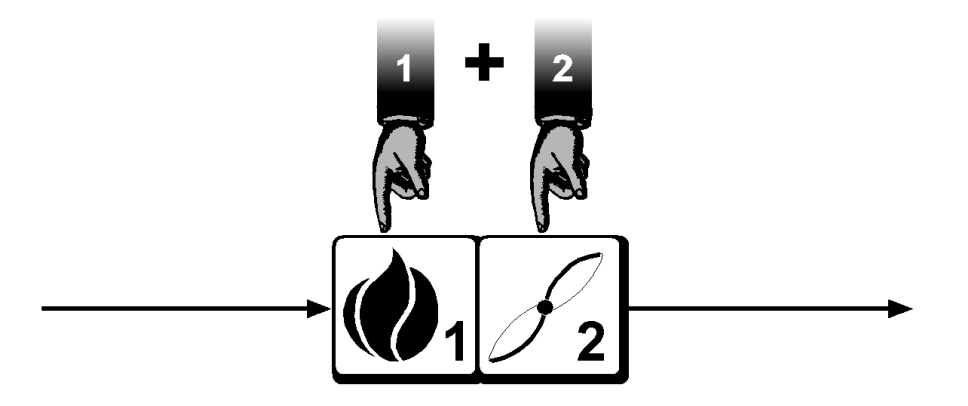

#### Görselleştirilen fonksiyonlar

# **DUNGS**®

Regülasyon modu

Elektronik modülasyonlu gaz.

Çalışma görünümü

Çalışma modu Bilgi modu Servis Modu

Parametre modu

Parametre giriş modu yalnızca parola girildikten sonra etkinleştirilebilir.

Hata görünümü

Sistem hata sinyalleri Hata sinyalleri

#### Bekleme konumunda görüntüleme

<u>└</u>╏╞╴┡╴

Normal bir devreden çıkmadan sonra, otomatik brülör bekleme konumuna geçer. Hiçbir ısı talebi yok

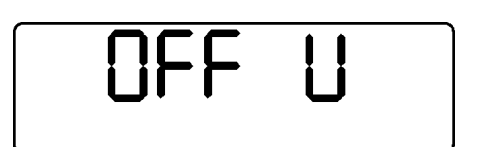

Şebeke voltajı çok düşük olduğu için, brülör bekleme konumundadır.

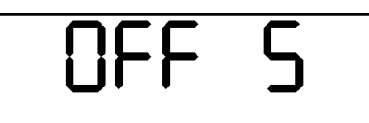

Acil durum devresi açık olduğu için, brülör bekleme konumundadır.

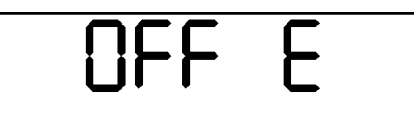

Otomatik brülör bekleme modundadır ve eBUS üzerinde başlatmayı durduran bir sinyal bulunur.

Parametre girişi veya regülasyon modunda parola girerek görüntüleme

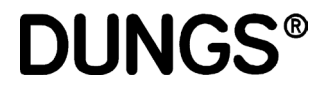

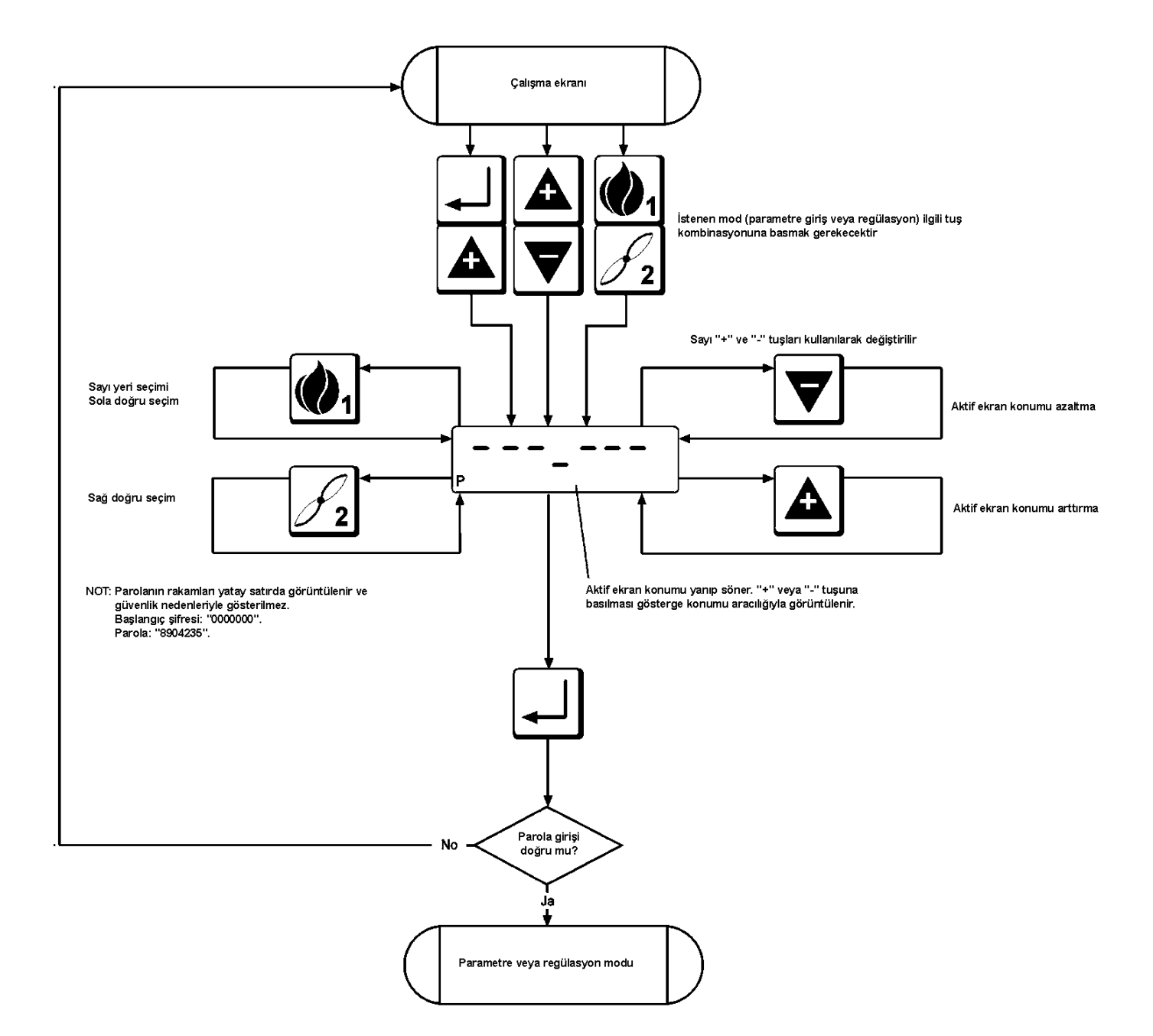

#### Hizmete alma referans noktası

# **DUNGS**®

 Elektronik modülasyonlu gaz referans noktası Regülasyon sırası

### A Hava ve gaz servomotorları ayarlanabilir!

| minimum  | maksimum                              |
|----------|---------------------------------------|
| 00,0°    | 90,0°                                 |
| 00,0°    | P9                                    |
| P1-25,5° | P1+25,5°                              |
|          | minimum<br>00,0°<br>00,0°<br>P1-25,5° |

P2...P8 noktaları, katsayının ve karakteristik eğrinin hesaplanmasına bağlı olarak P1 ve P9 arasında otomatik olarak yerleşir.

1° referans noktasının regülasyonu

- Hava servomotoru regülasyon noktasının değiştirilmesi
- Gaz servomotoru regülasyon noktasının değiştirilmesi
- Bir sonraki referans noktasının çağrılması
- Bir önceki referans noktasının çağrılması
- Başlamaya hazır

- Girilmiş eğri özelliklerinin değiştirilmesi
- Regülasyon moduna erişim

"2" düğmesine (hava regülasyonunun küçük motoru) ve "+" veya "-" düğmelerinden birine basın. Regülasyon noktası önceden belirlenen limitler icinde değistirilebilir.

"1" düğmesine (gaz regülasyonunun küçük motoru) ve "+" veya "-" düğmelerinden birine basın.

Regülasyon noktası önceden belirlenen limitler içinde değiştirilebilir.

"+" düğmesi "+" düğmesi

"+" düğmesine basın

Tüm referans noktalarının regülasyonundan sonra, "+" düğmesine basın. Otomatik cihaz artık çalışmaya hazır ve bu aşağıdaki gibi görüntüleniyor:

### 6A5 EL Elektronik modülasyonlu gazlı çalışma modu başlamaya hazır

Regülasyon sekansı kapandığı takdirde, cihaz başlar; ekranda P harfi görüntülenir. Bu, cihazın regülasyon modunda olduğunu ve zamanaşımı fonksiyonunun etkinleştirildiğini gösterir. Alev yandıktan sonra, cihaz P0 ateşleme noktasında kalır. Şimdi ateşleme noktası ayarlanabilir.

## Alev yanmazsa, başlatmayı farklı ateşleme noktasıyla tekrarlayın.

Ayarlanmış bir karakteristik eğrinin bütün noktaları yeniden hesaplanmadan değiştirilmesi gerekiyorsa, regülasyon "+" ve "-" tuşlarının yardımıyla yapılabilir.

Regülasyon moduna "1" ve "2" tuş kombinasyonlarının yardımıyla erişilebilir. Regülasyon modu etkinleştirildiğinde, LCD ekranda "P" sembolü yanar. Regülasyon modunda zamanaşımı süresinde önce bir tuşa basılmadığı takdirde, bu moddan otomatik olarak çıkılır ve bir YENİDEN BAŞLATMA yürütülür.

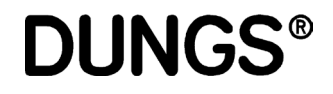

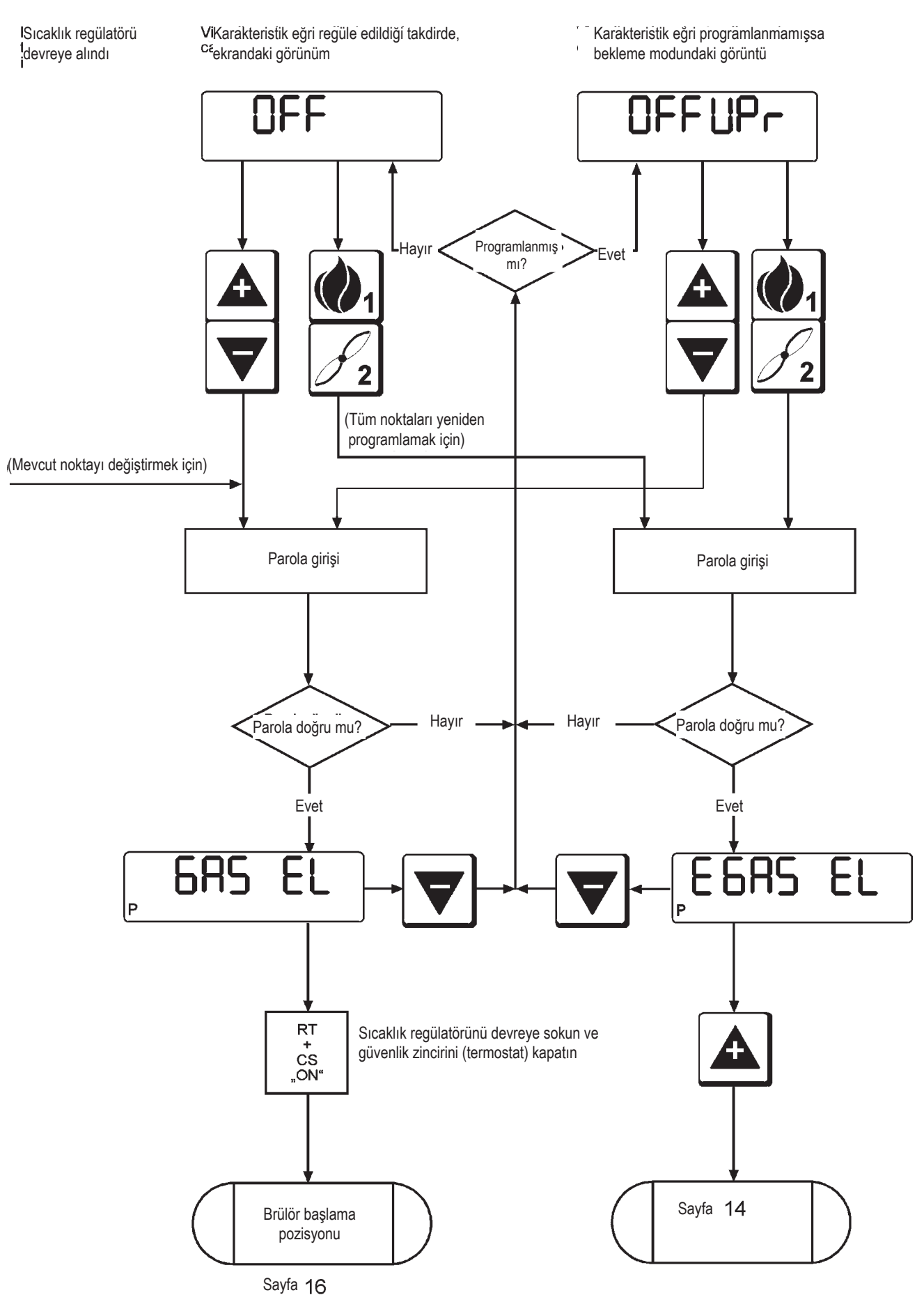

NOT: Bu moda üç nokta istenir (P9, P1, P0) Ardından MPA22 (P2, P3, P4, P5, P6, P7 ve P8) iç noktalarını otomatik olarak programlar.

**DUNGS®** 

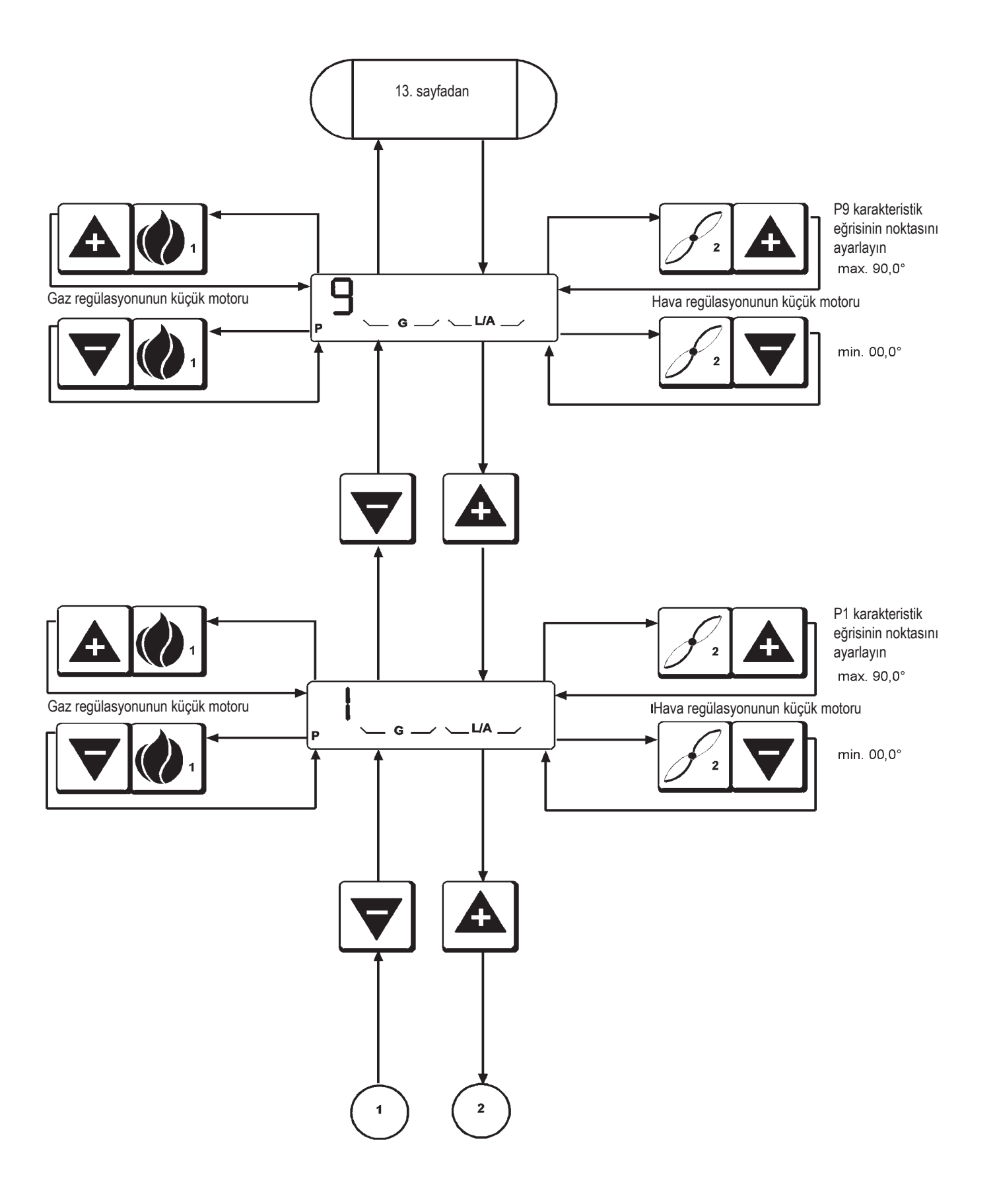

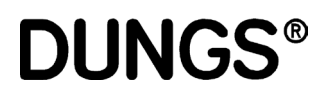

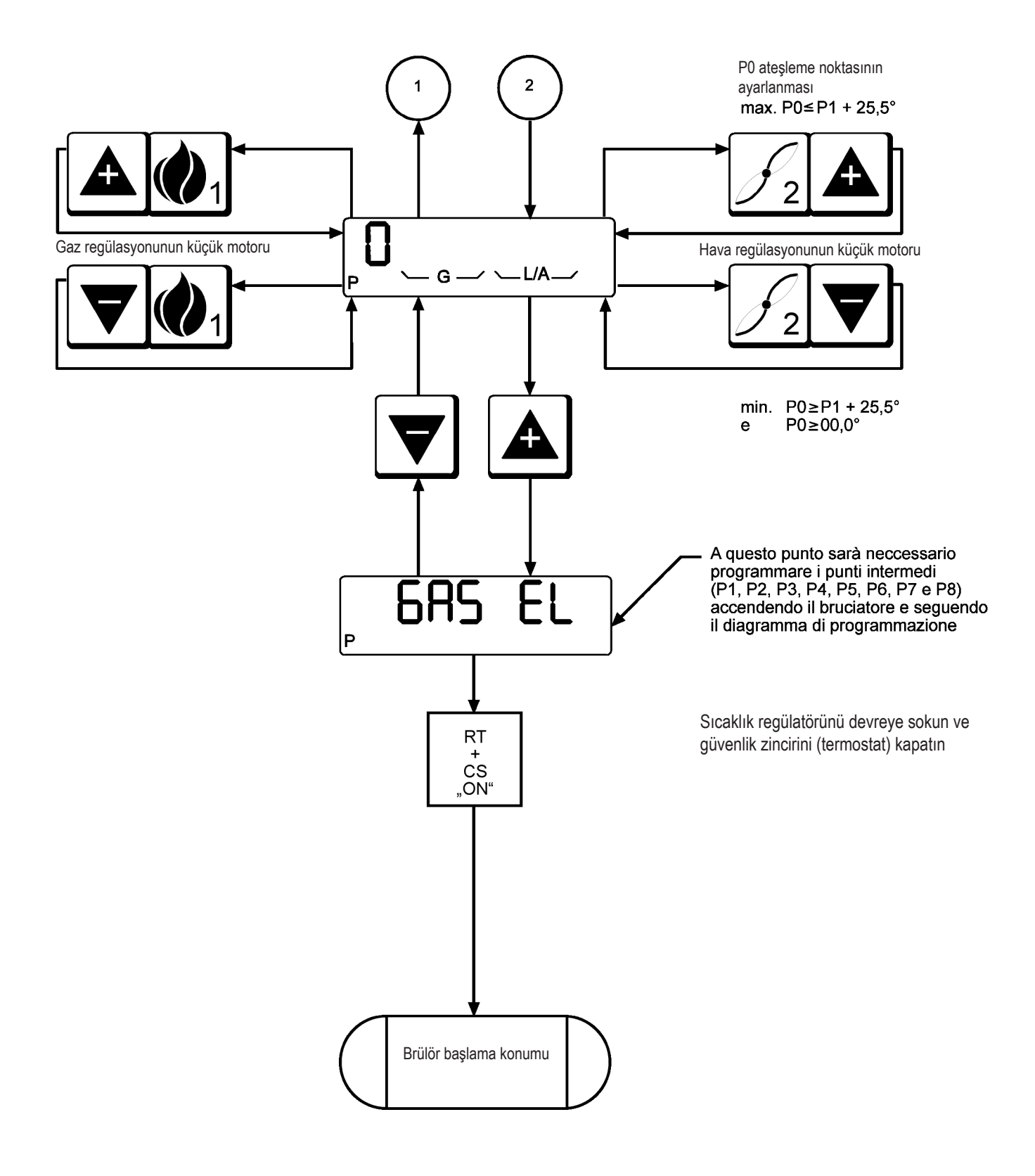

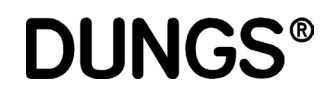

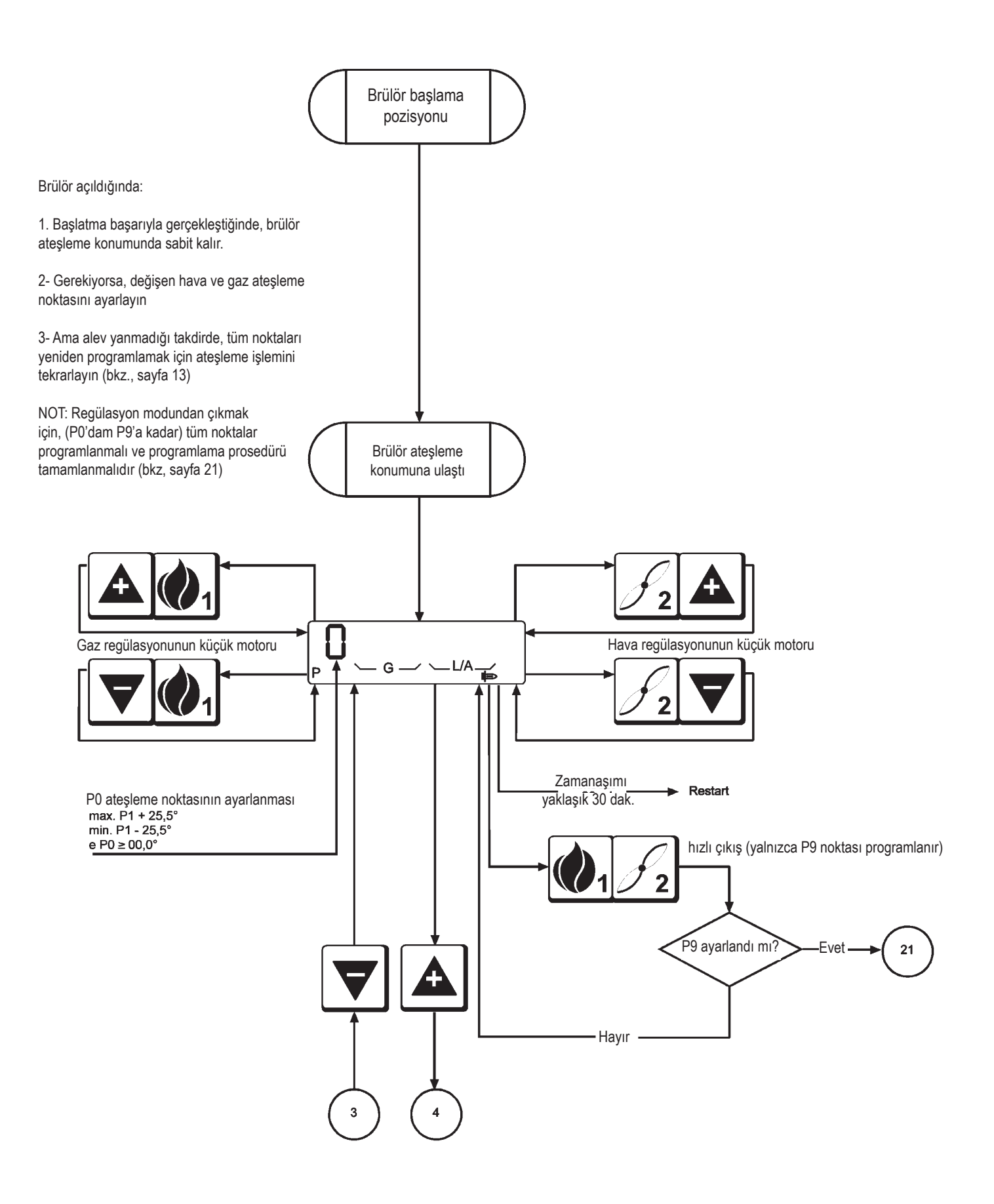

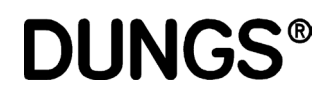

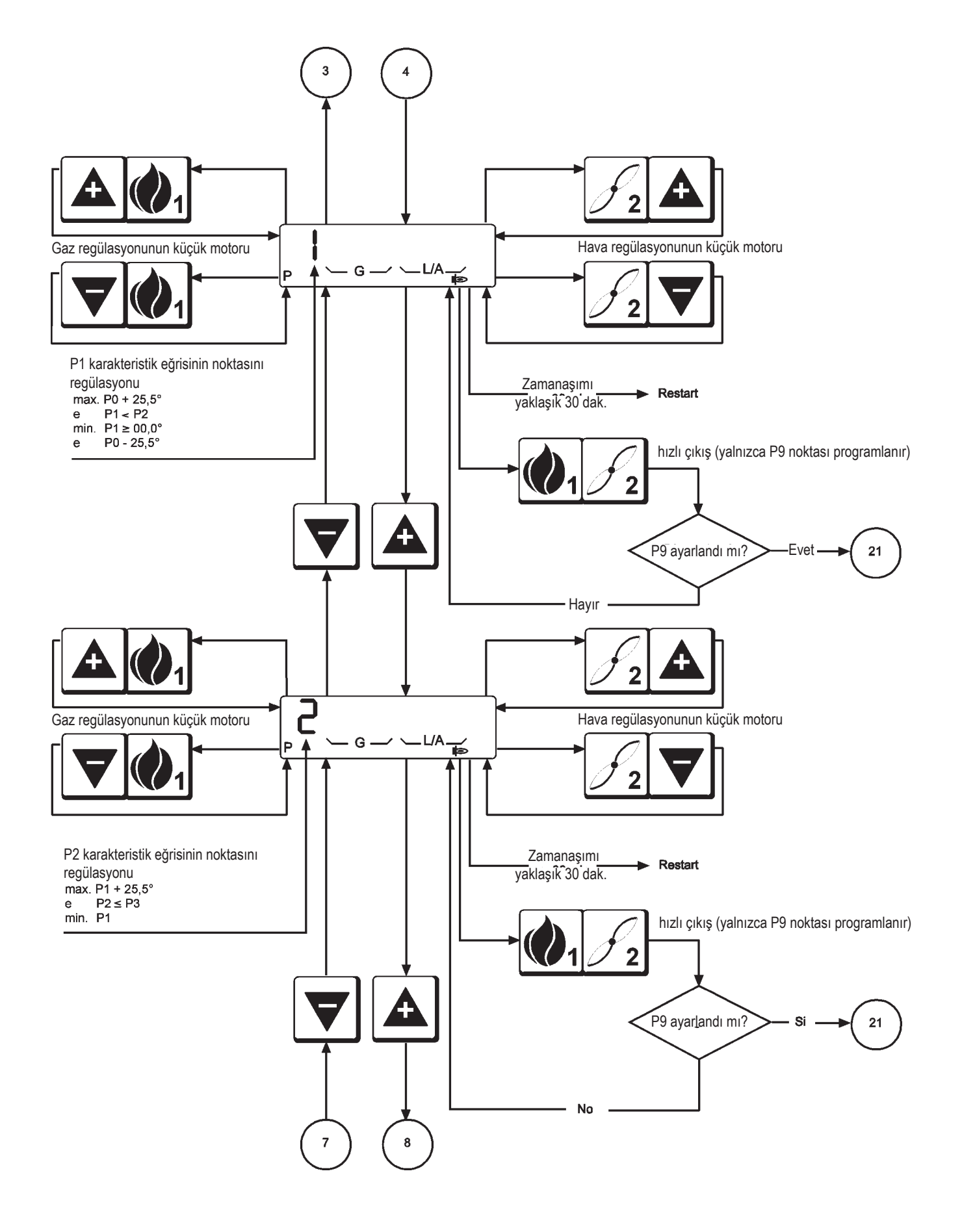

**DUNGS®** 

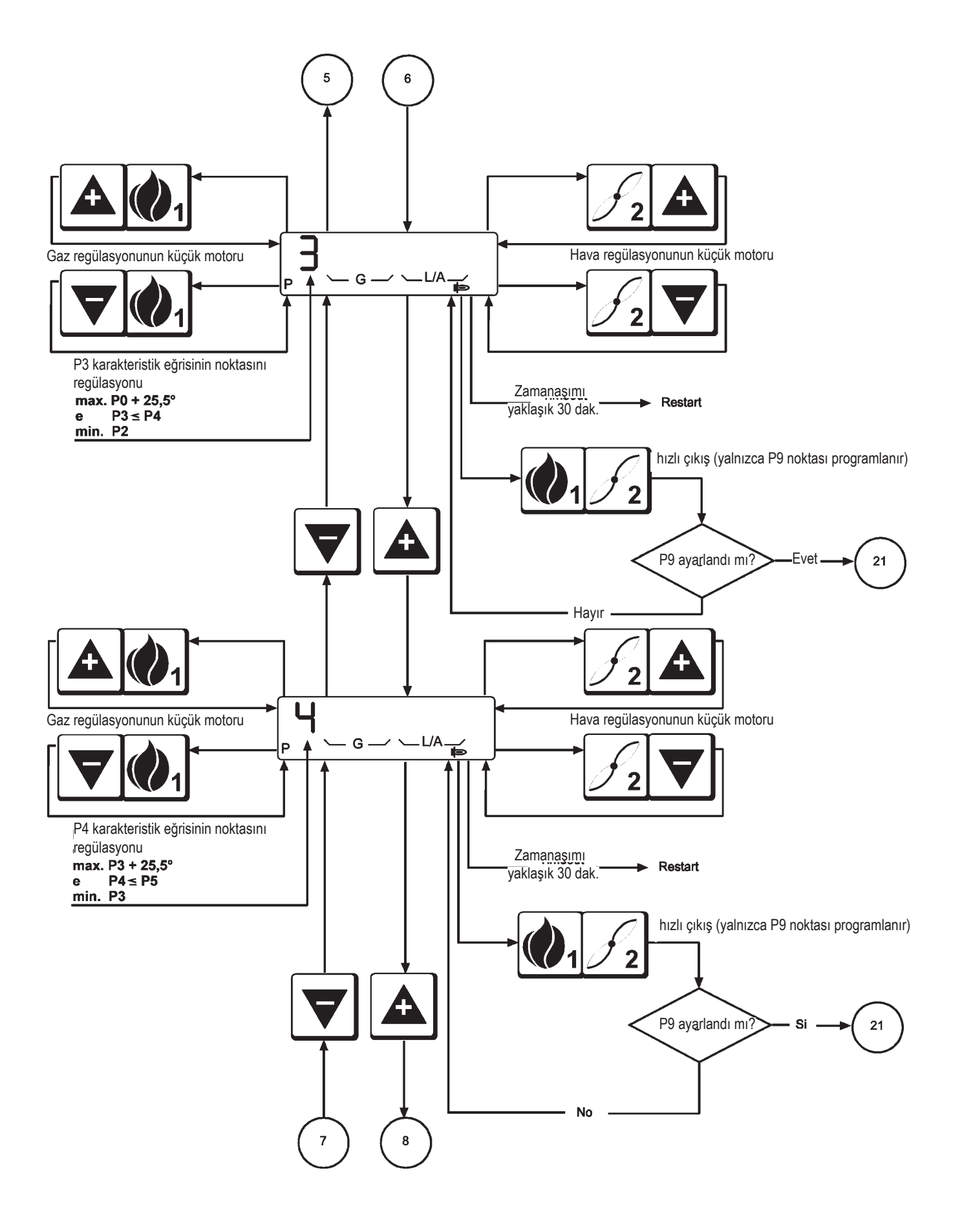

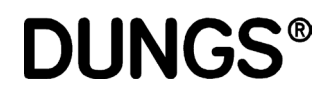

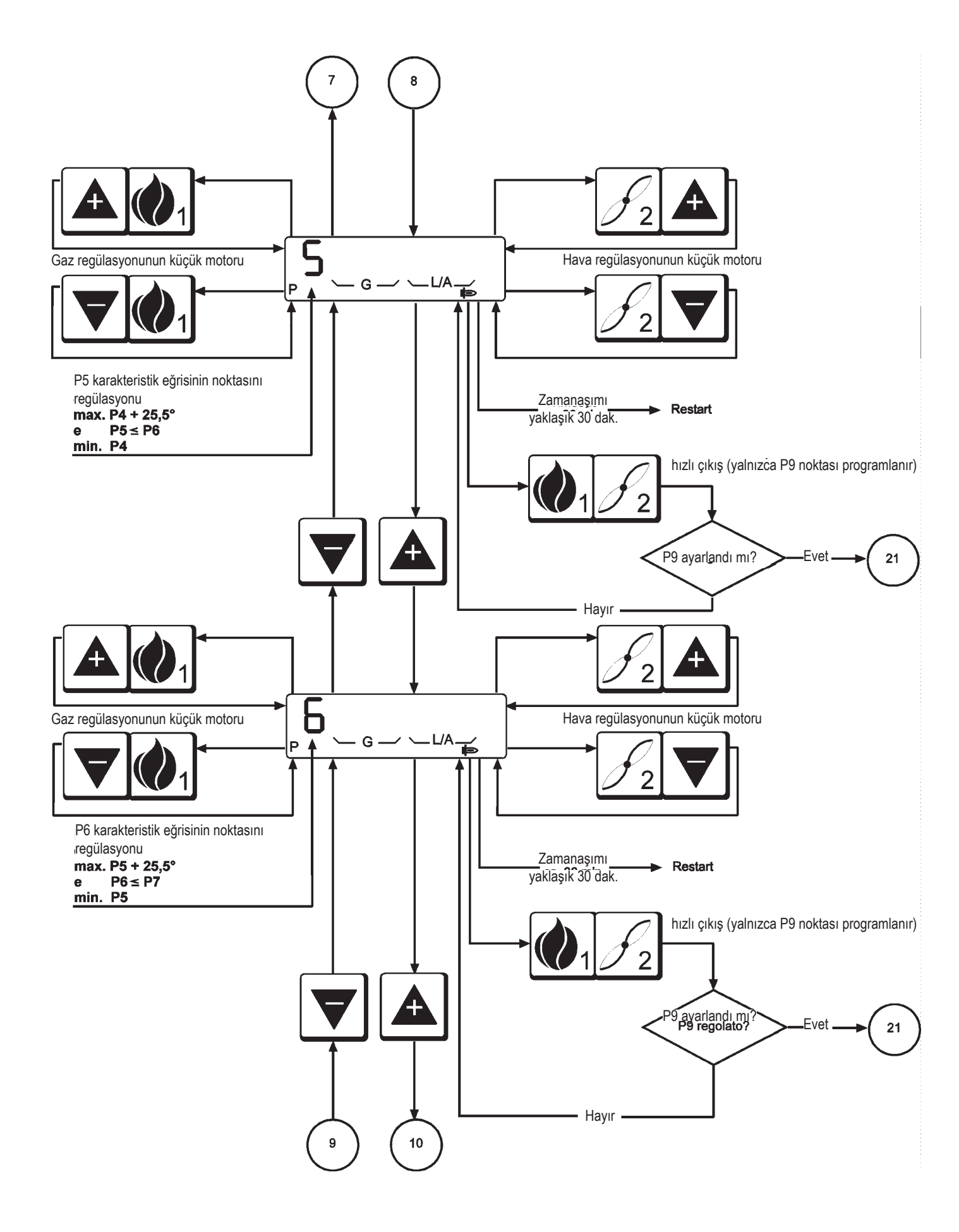

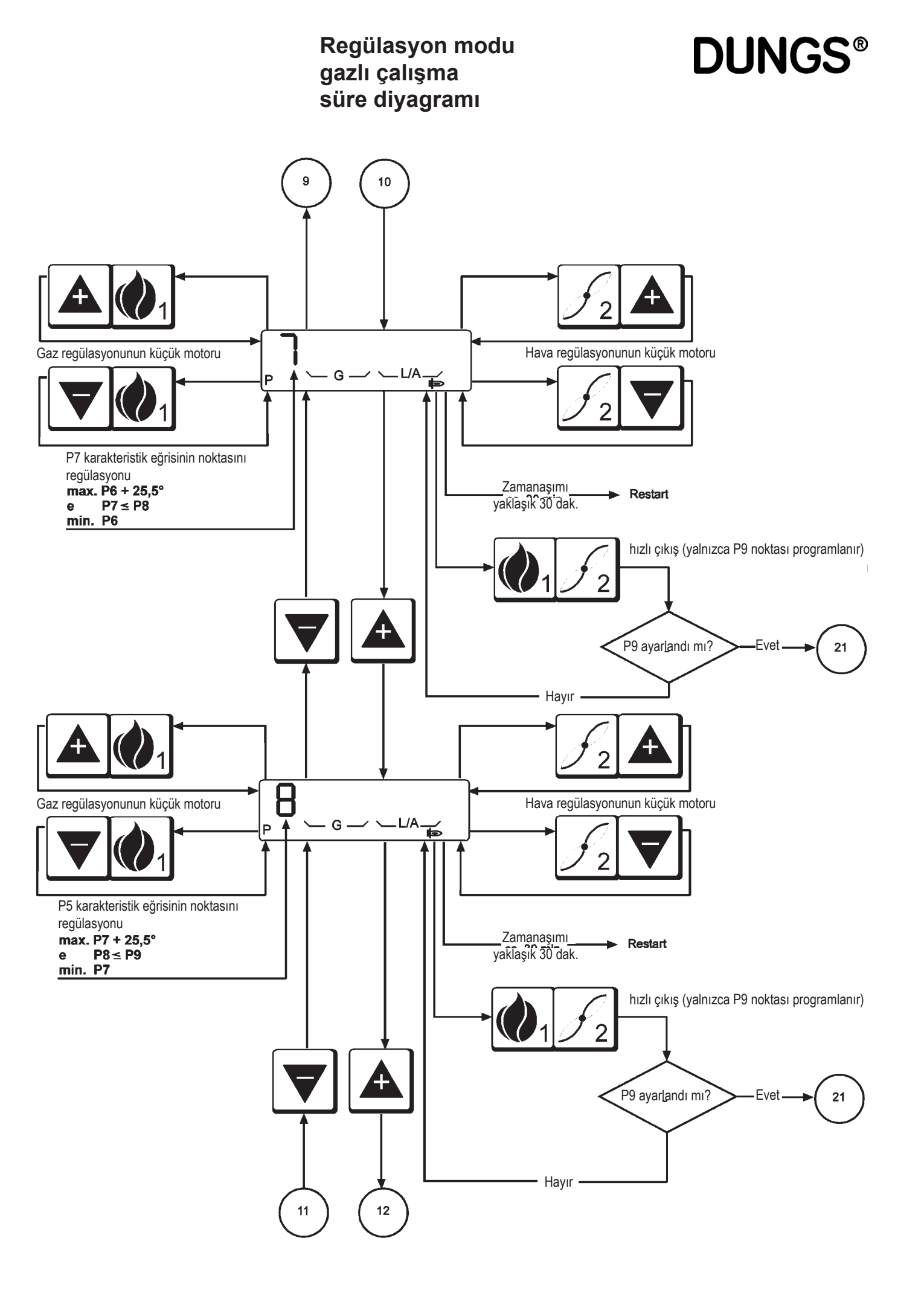

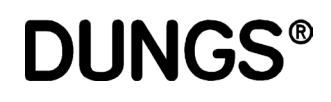

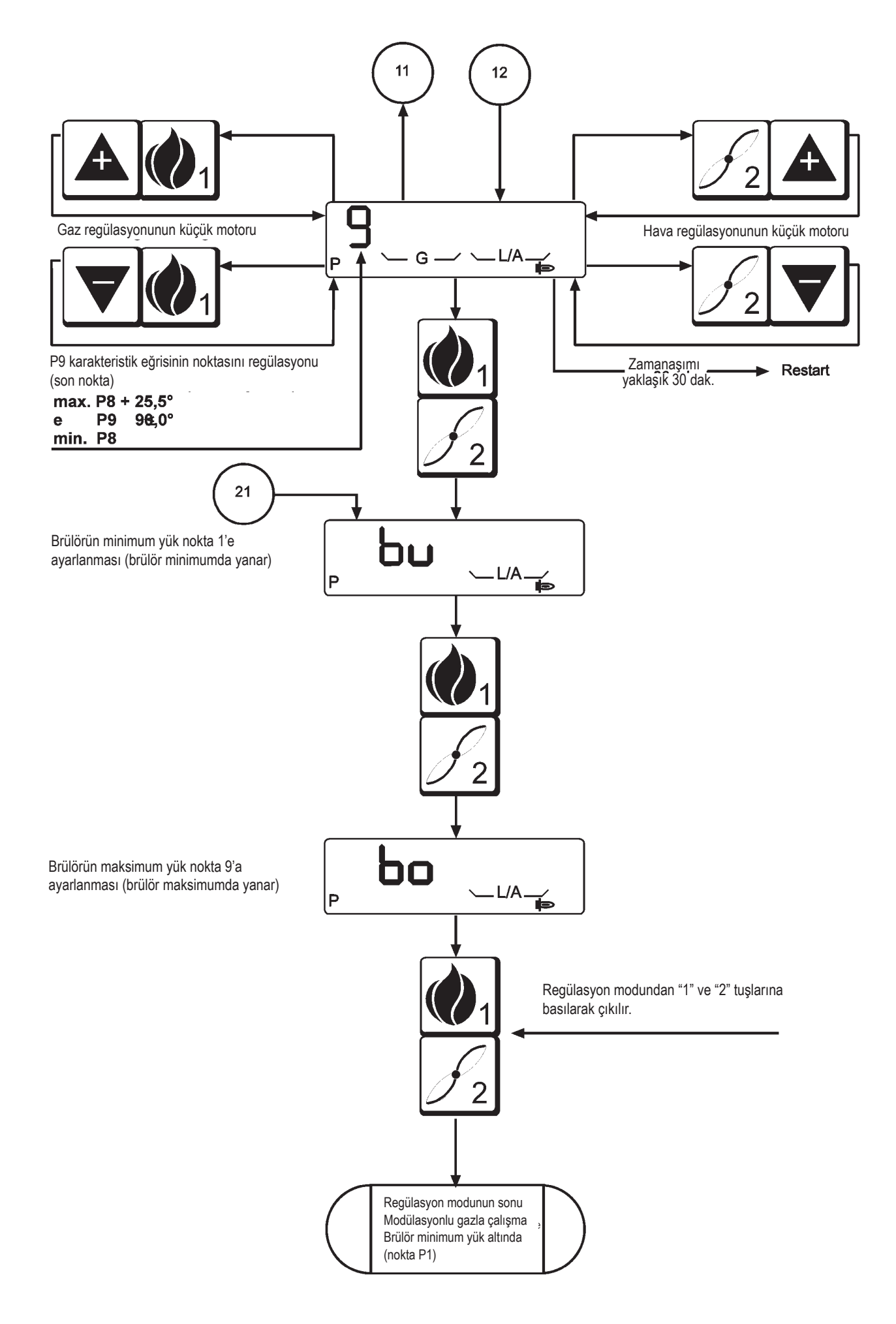

DUNGS R

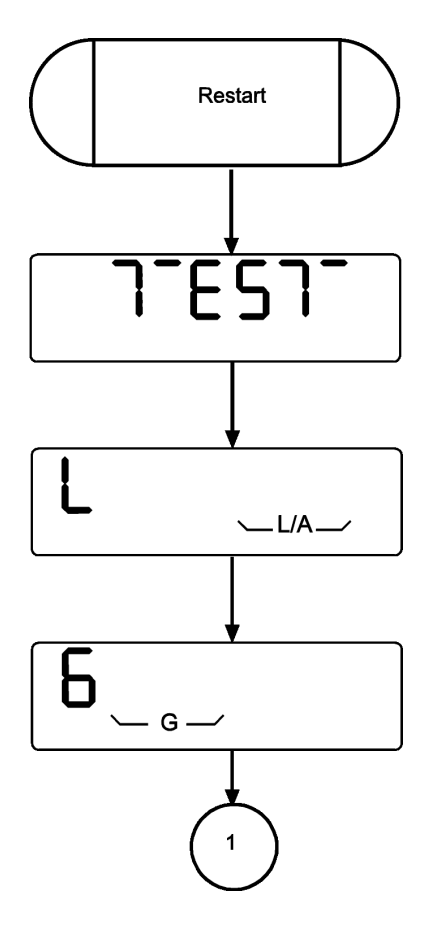

lsı talebinden sonra başlama

ROM, CPU, RAM vb.. testi gibi dahili testler

Hava regülasyonunun küçük motorunun ve referans noktasına hareketinin kontrolü

Gaz regülasyonunun küçük motorunun ve referans noktasına hareketinin kontrolü

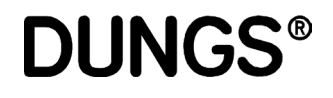

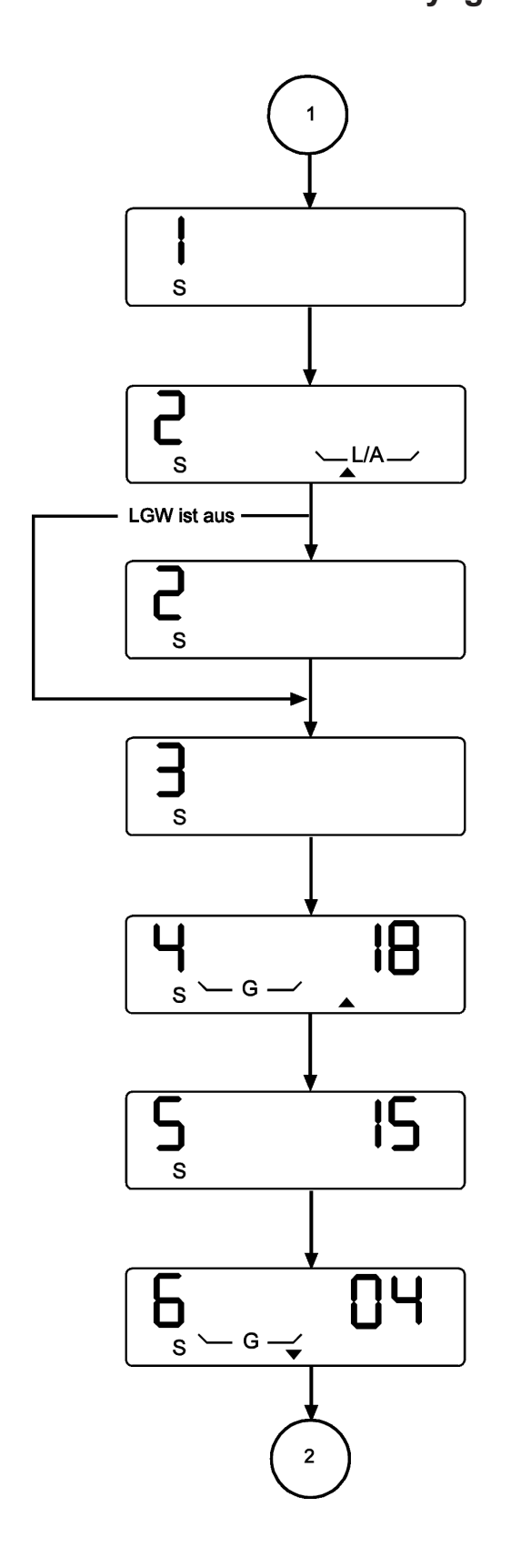

Hava regülasyonunun küçük motorunun P9 karakteristik eğrisinin noktasında konumlandırılması. Hava presostatının bekleme durumunun kontrolü.

Ekrandaki gösterge "2" konumunda kaldığı takdirde, hava presostatı bekleme konumunda değildir.

Fan motorunun devreye sokulması Hava presostatı henüz kapanmadı.

Kalan ön yıkama süresinin saniye cinsinden görüntülenmesi.

Kalan ön yıkama süresinin saniye cinsinden görüntülenmesi.

Ön havalandırma sırasında gaz regülasyonunun küçük motorunun P0 ateşleme noktasında konumlandırılması. Kalan ön yıkama süresinin saniye

cinsinden görüntülenmesi.

**DUNGS**®

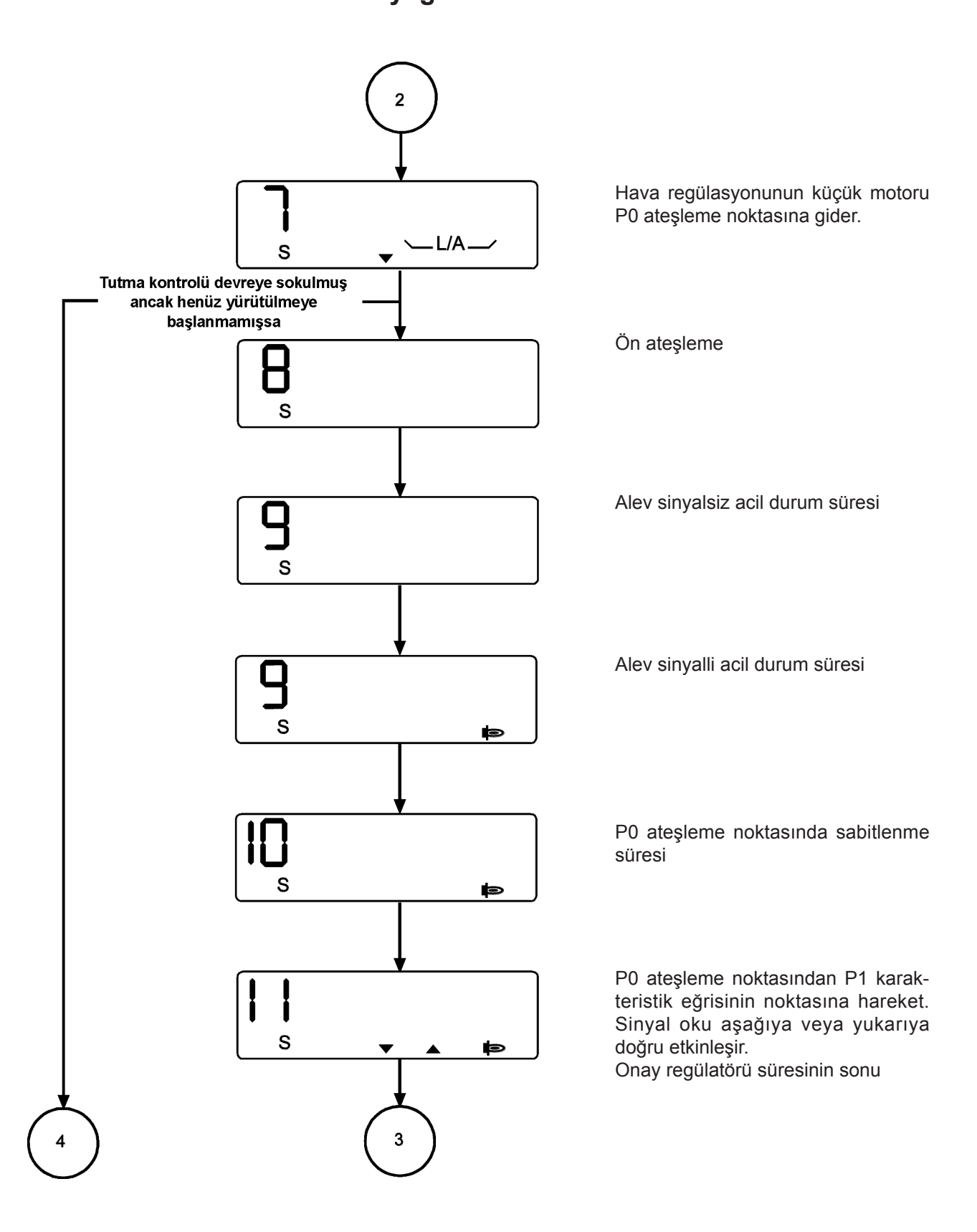

24

# **DUNGS®**

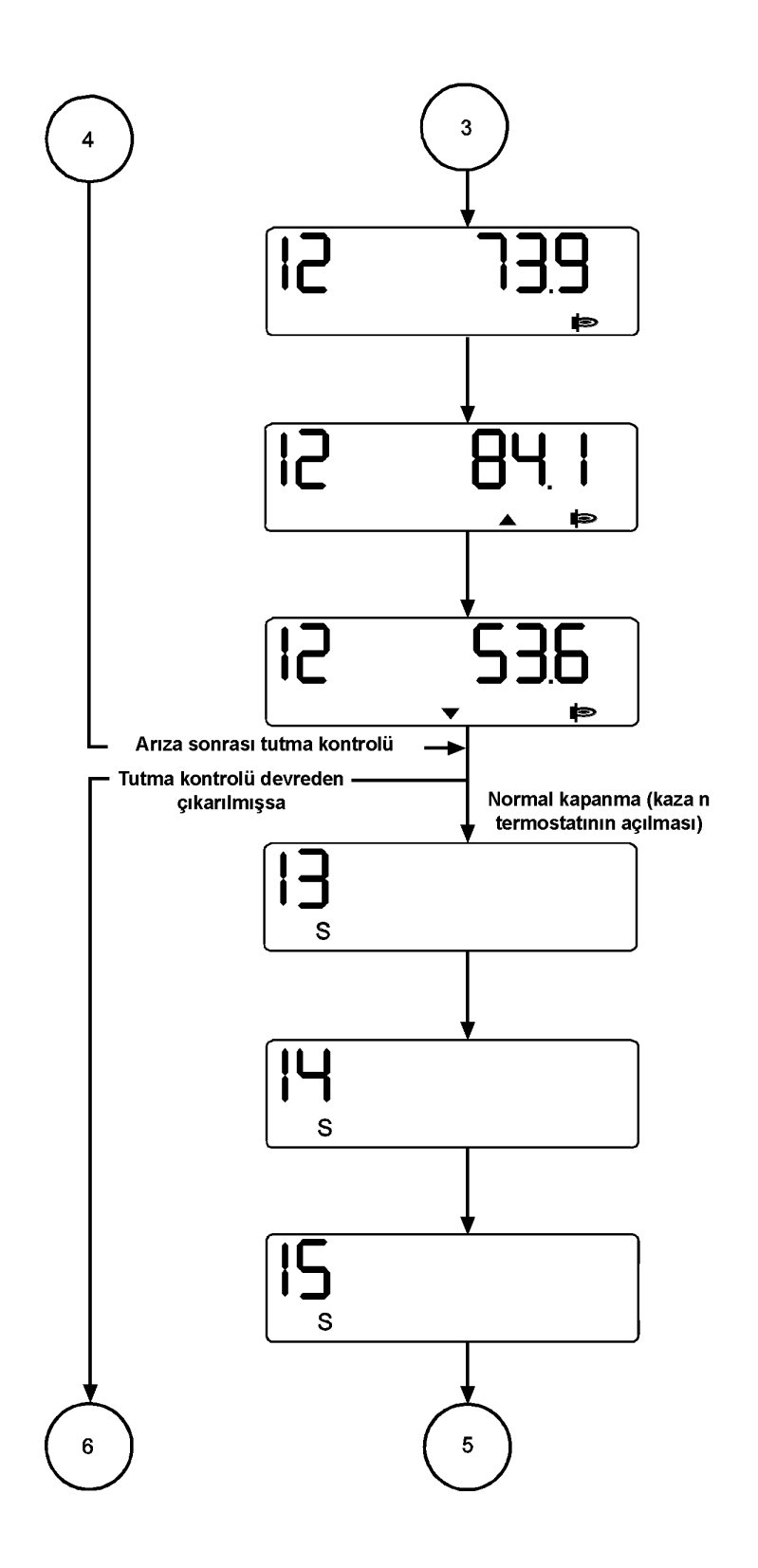

Çalışma konumu. Hava regülasyonunun küçük motorunun konumunun derece cinsinden görüntülenmesi.

Çalışma konumu. Gücü arttırılması veya minimum güç konumuna getirilmesi.

Çalışma konumu. Redüksiyon gücü.

Tutma kontrolü faz 1 (boşaltma) Ayrıca "Alev" sembolüne hala erişilebilir. Bir son havalandırma süresi girilmemişse, G parantezi sembolü veya L/A parantezi ve aşağı ok sembolü de etkinleşebilir.

Tutma 2. fazının kontrolü (V1 test süresi) Son havalandırma süresinin sonunda, G parantezi sembolü veya L/A parantezi ve aşağı ok sembolü etkinleşebilir ve hava regülasyonunun küçük motoru bekleme konumuna geçer.

Tutma 3. fazının kontrolü.

Son havalandırma süresinin sonunda, G parantezi sembolü veya L/A parantezi ve "aşağı ok" sembolü etkinleşebilir ve hava regülasyonunun küçük motoru bekleme konumuna geçer. Çalışma modunun görüntülenmesi Elektronik modülasyonlu gaz girişi

DUNGS

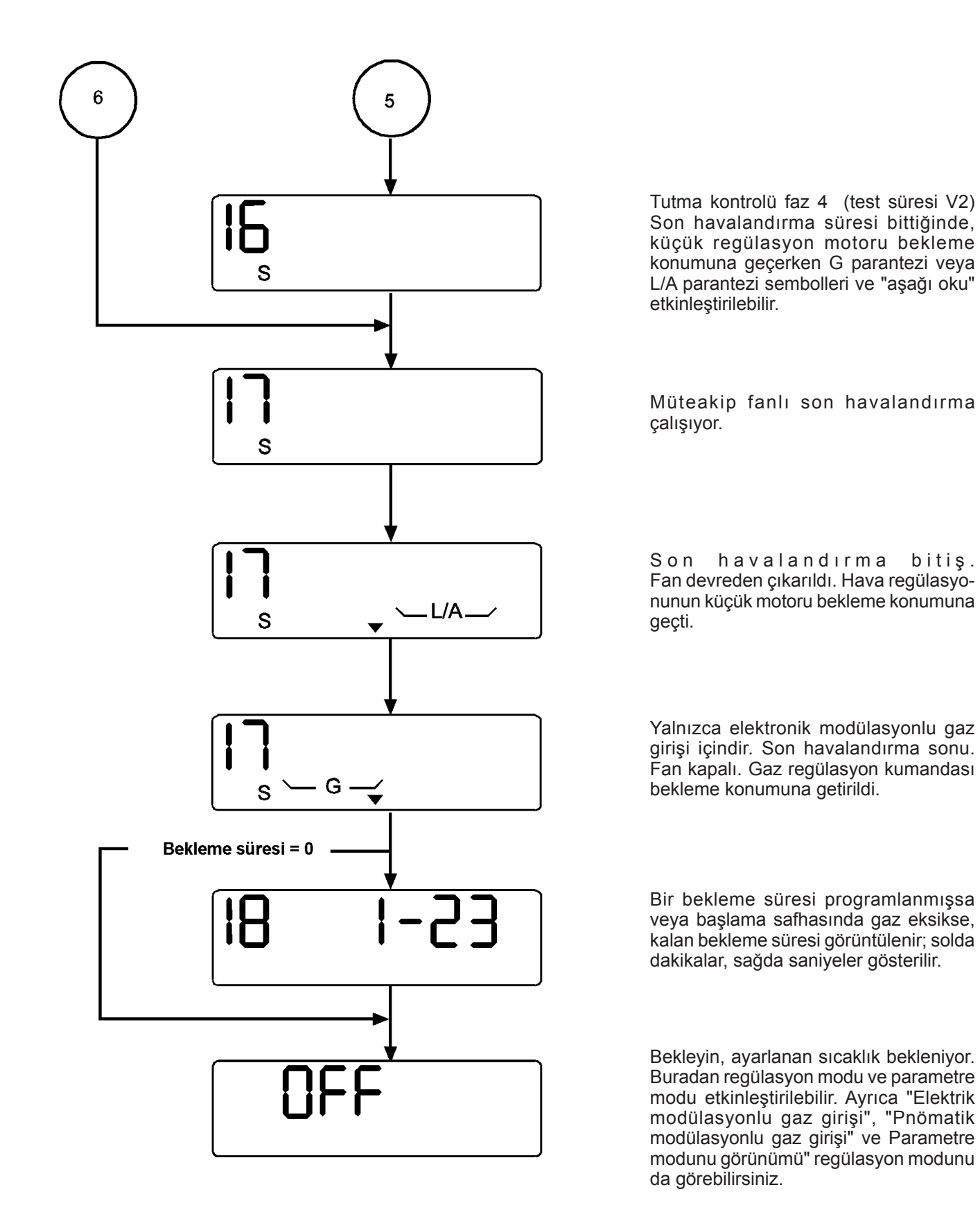

26

#### Bilgi modu ekranı Elektronik modülasyonlu süre diyagramı

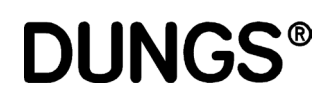

Servis ekranından yalnızca bilgi ekranlarına erişilebilir. Brülörün her durumunda çağrılabilir ve aşağıdakilerin her biriyle ilgili olarak kontaktörün fiili durumu ile ilgili bilgileri içerir:

- yakıt miktarı
- çalışma saati
- başlatmalar
- ve ilgili bilgiler
- yazılımın durumu
- üretim tarihi
- cihazın numarası

Bu mod, son görüntülemeden 20 saniye sora zamanaşımından kapanır.

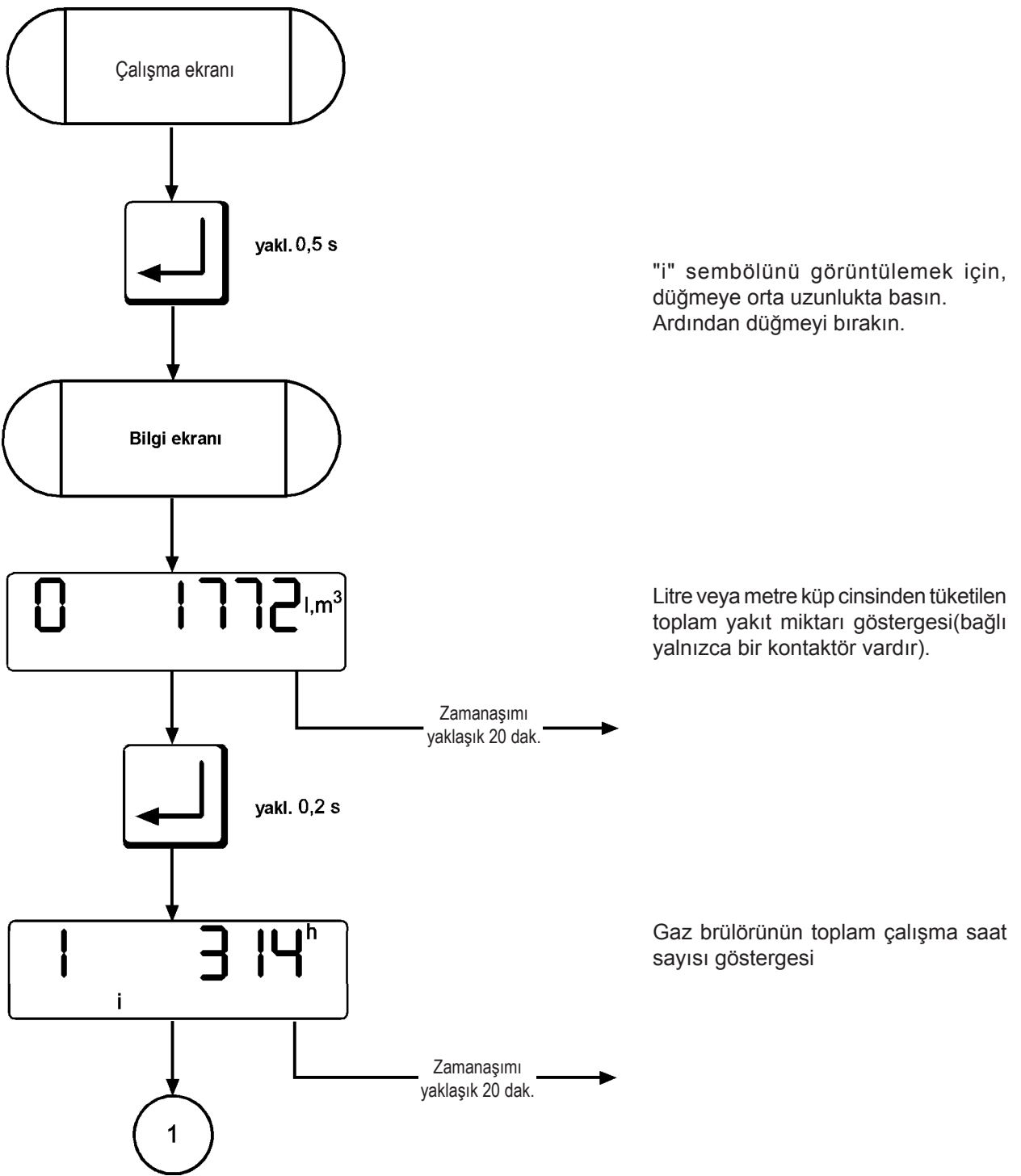

#### Bilgi modu ekranı Elektronik modülasyonlu süre diyagramı

**DUNGS**<sup>®</sup>

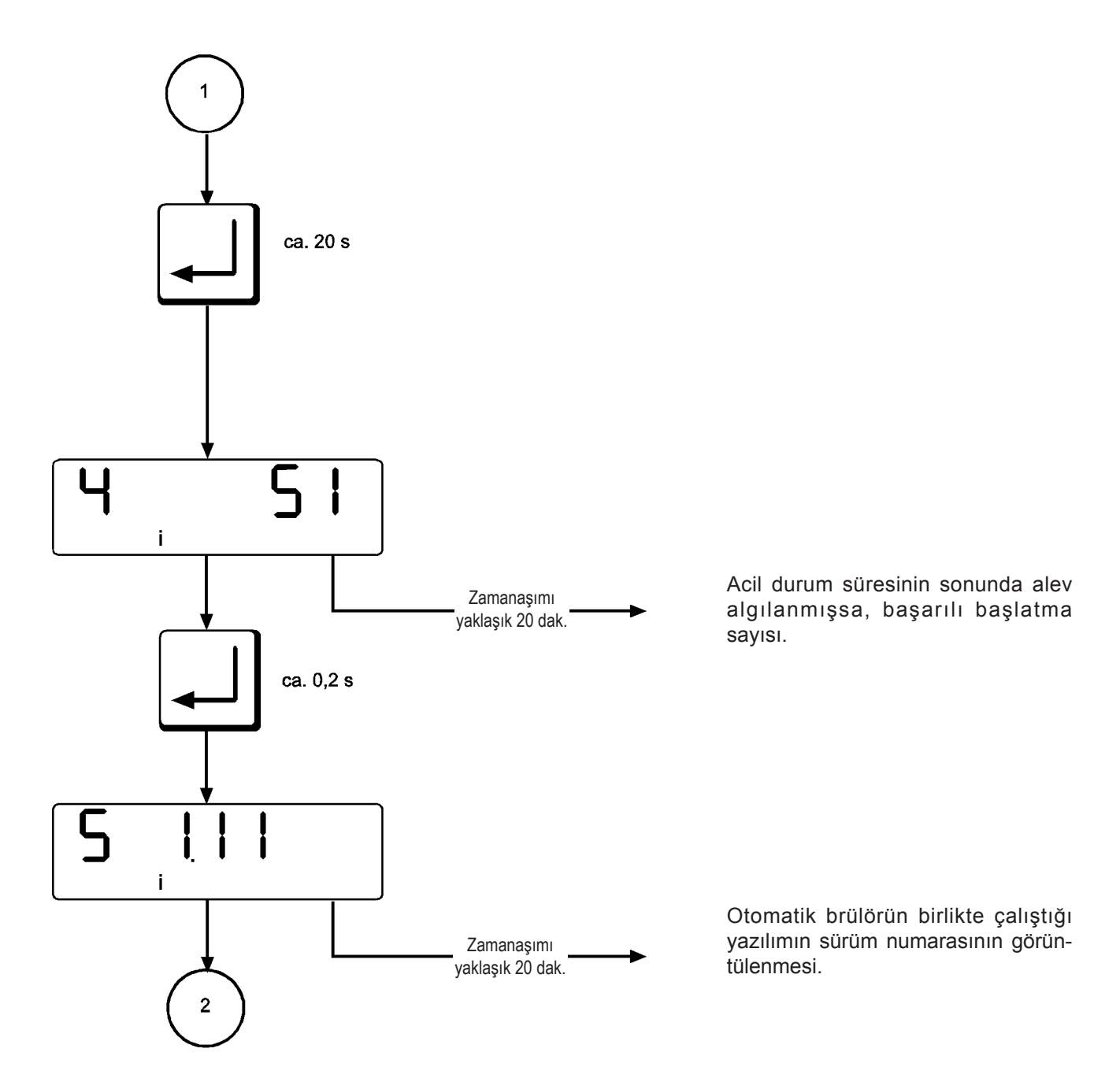

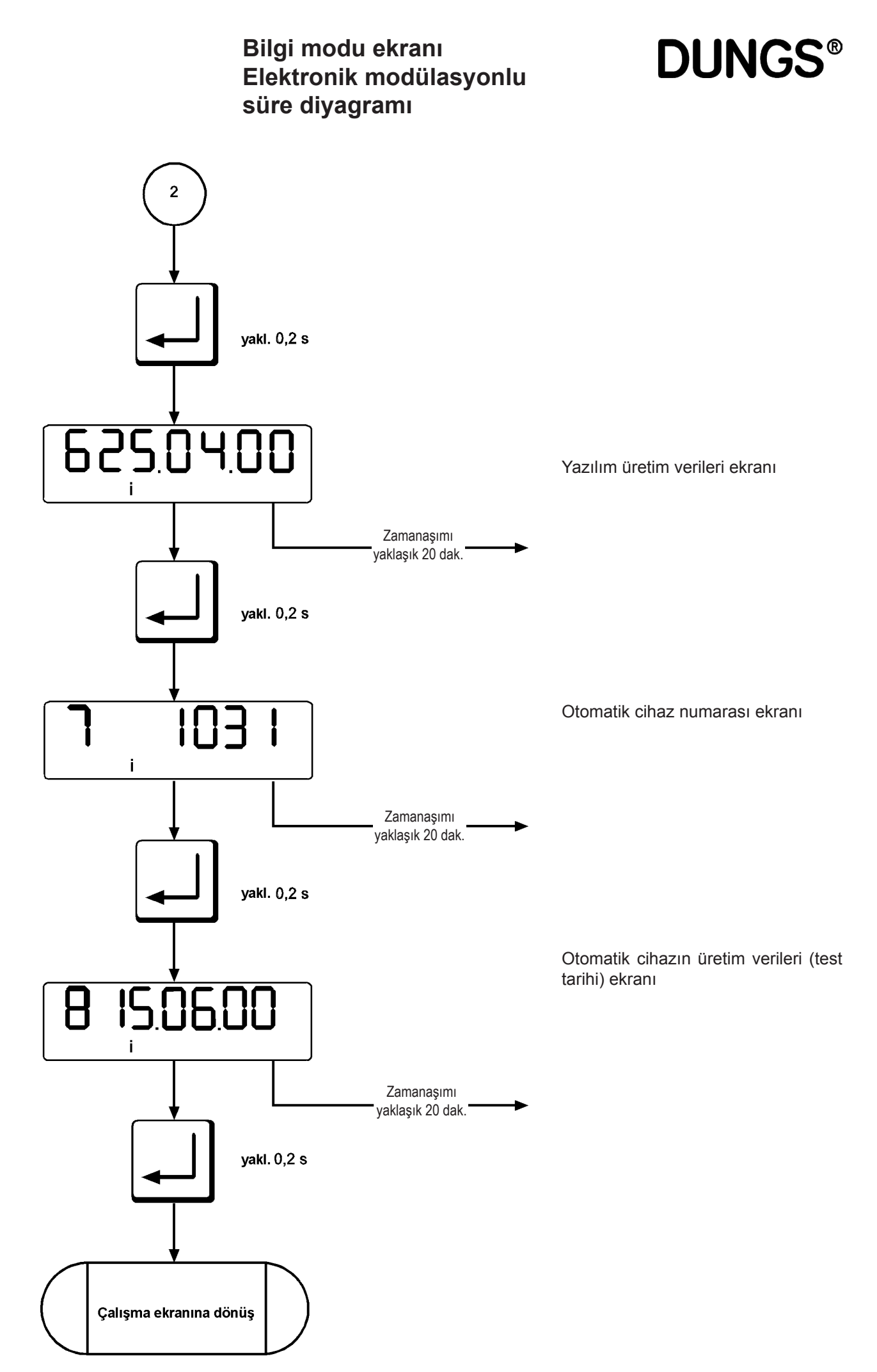

### **DUNGS®**

### Servis ekranından yalnızca çalışma ekranlarına erişilebilir.

Servis ekranına cihazın her durumunda ve EEPROM'da girilen özellikler eğrisinin bilgilerinden erişilebilir. Bu ekranda aşağıdaki veriler görüntülenir:

- P0 P9 karakteristik eğri noktaları
- son altı hata sinyali
- valf test sisteminin test süresi
- alevin kalitesi
- otomatik brülörün e-BUS konumu
- valf test sisteminin anahtarının konumu
- modülasyon aralık limiti
- dış regülatörün e-BUS konumu
- modülasyon gecikmesi
- başlatma noktası ayarı
- Regülatör onay zamanı

Bu mod, son görüntülemeden 20 saniye sora zamanaşımından kapanır.

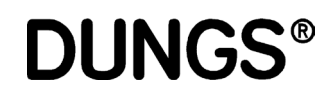

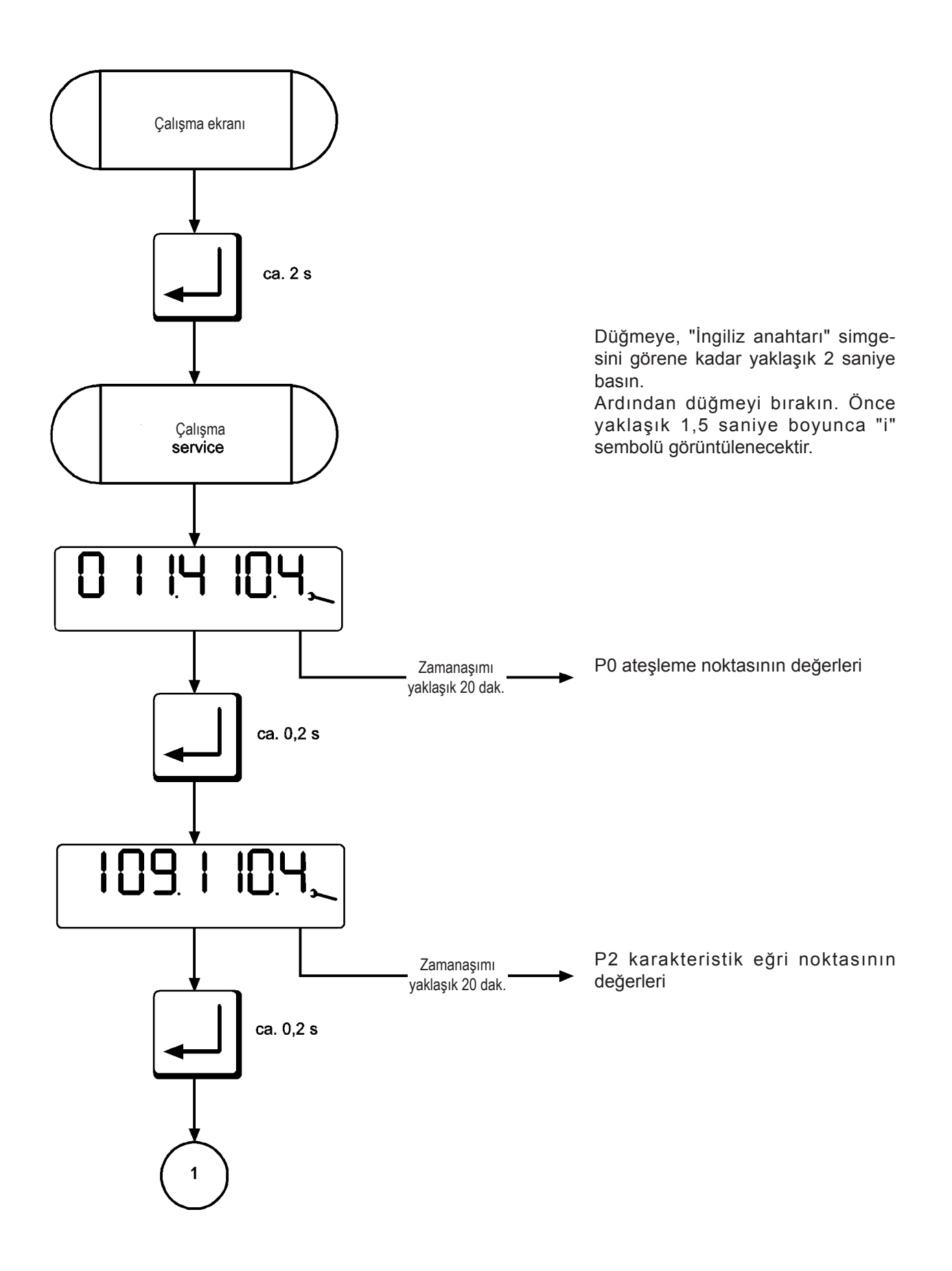

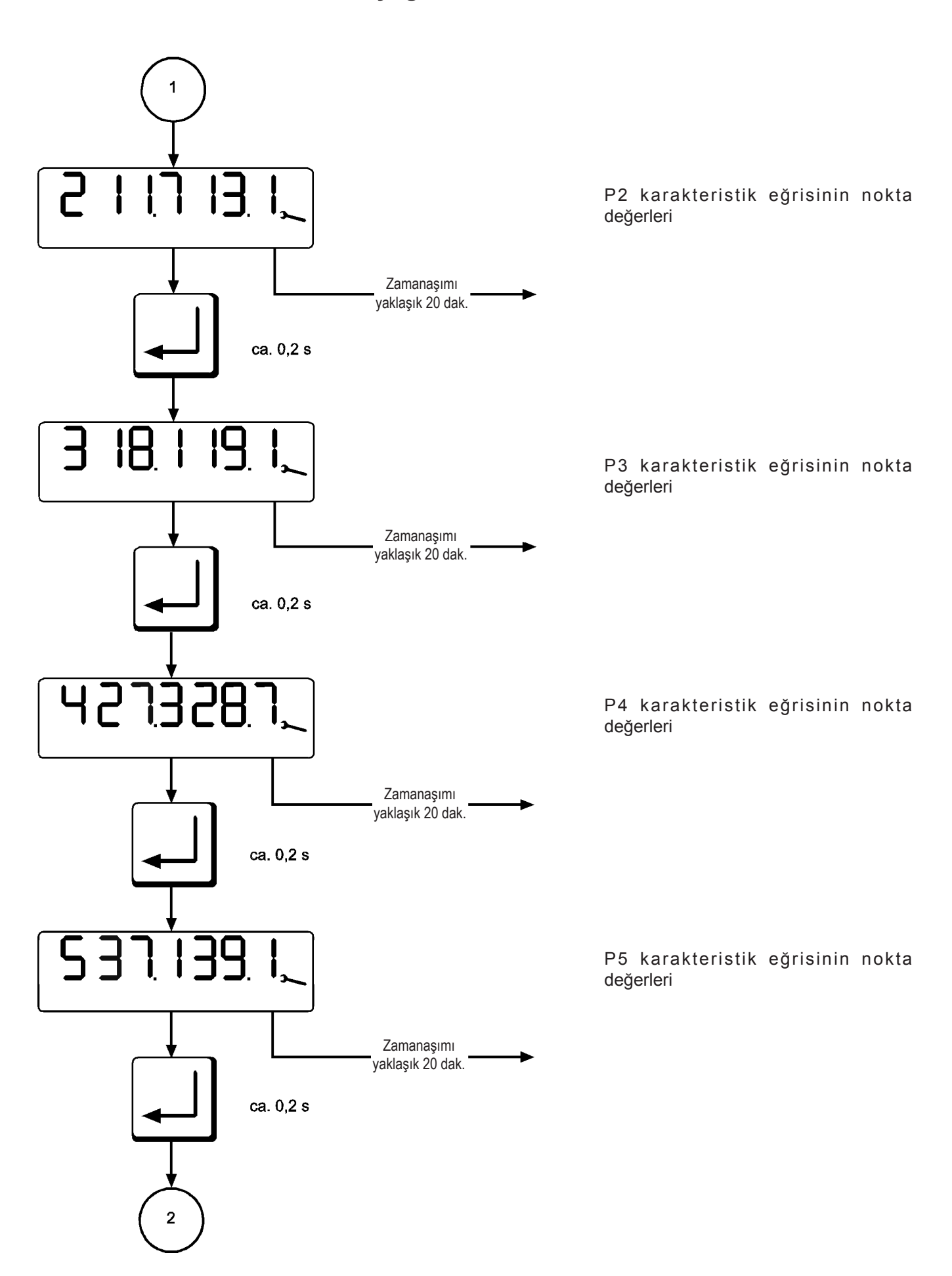

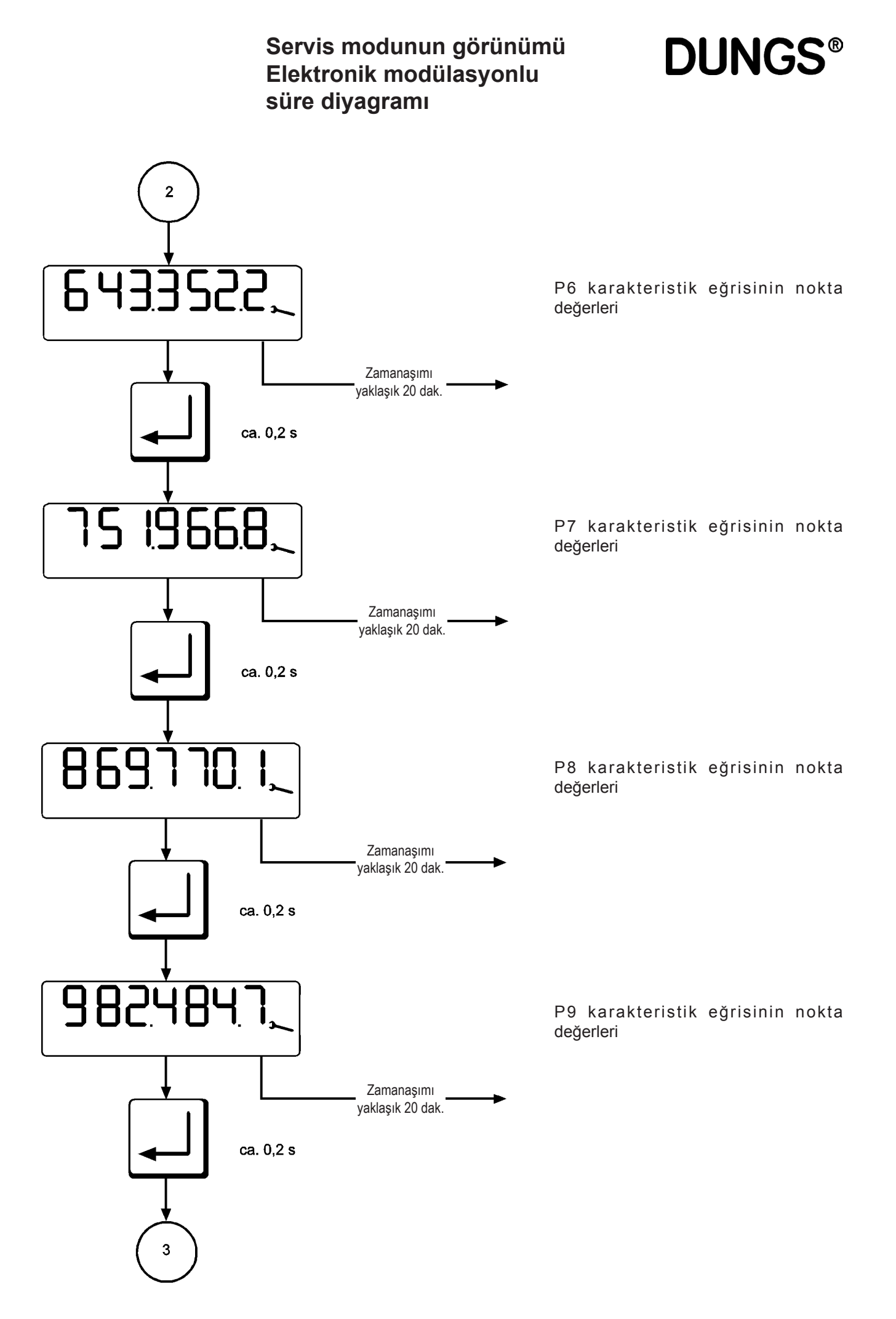

**DUNGS®** 

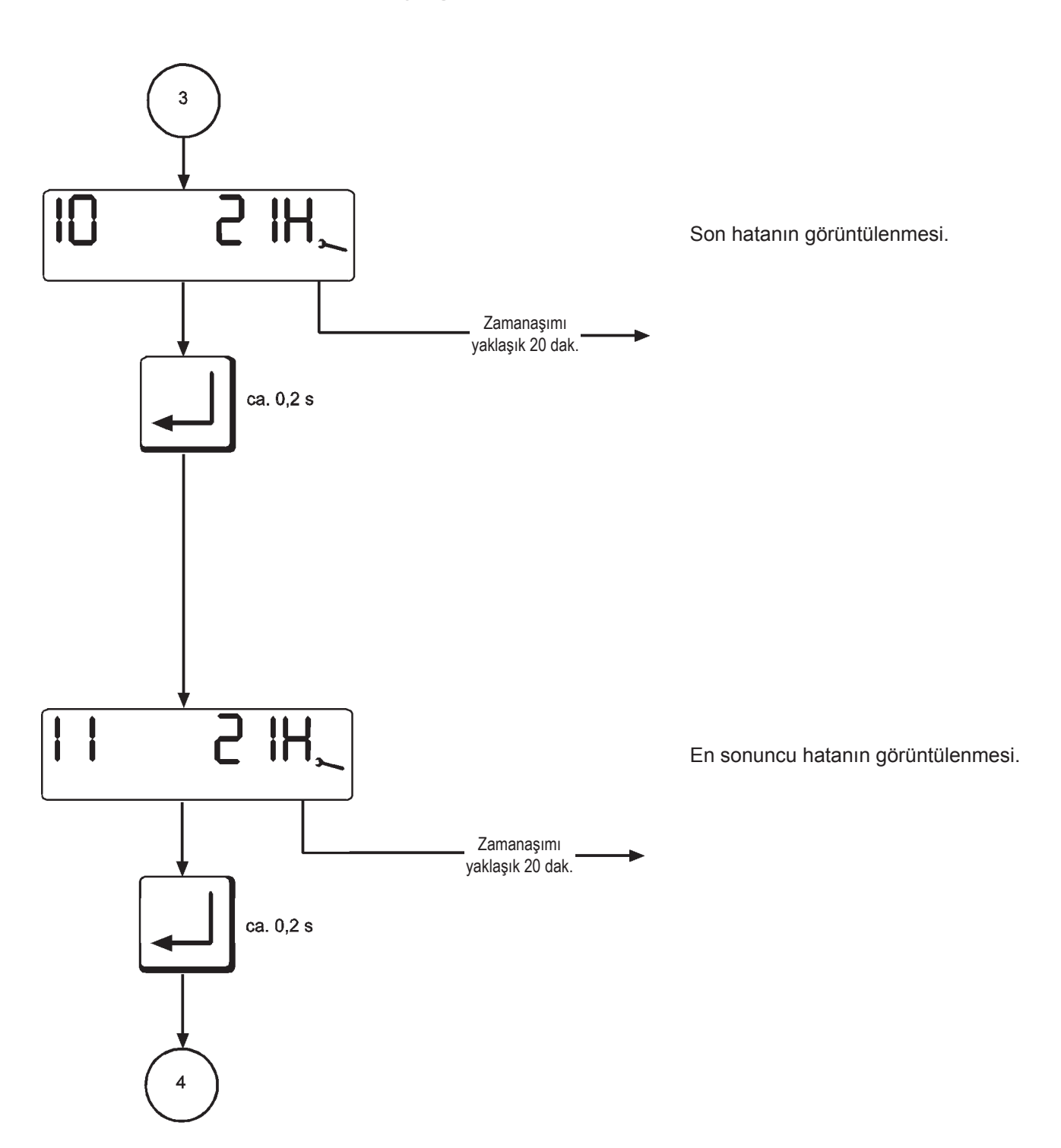

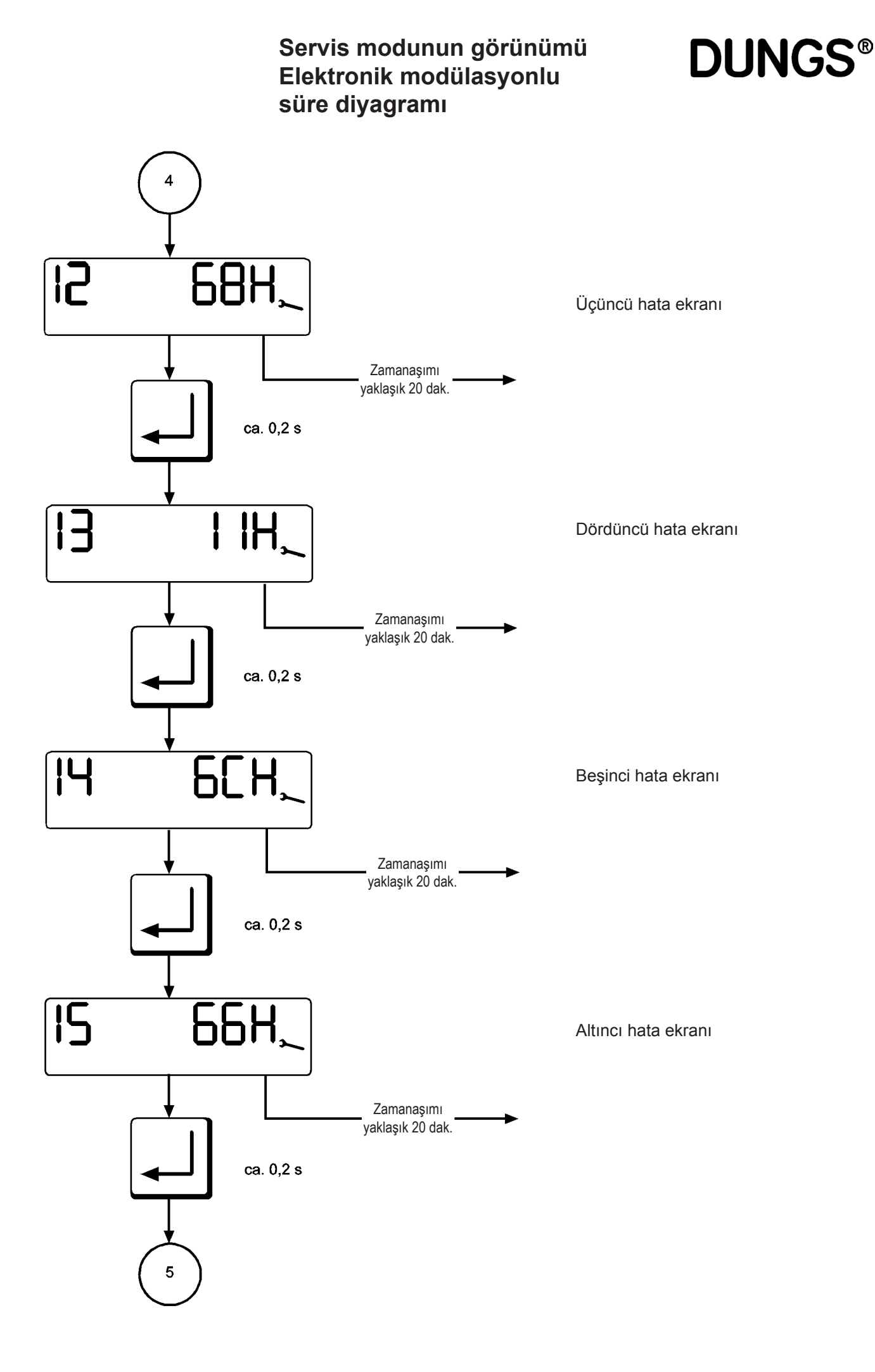

**DUNGS**<sup>®</sup>

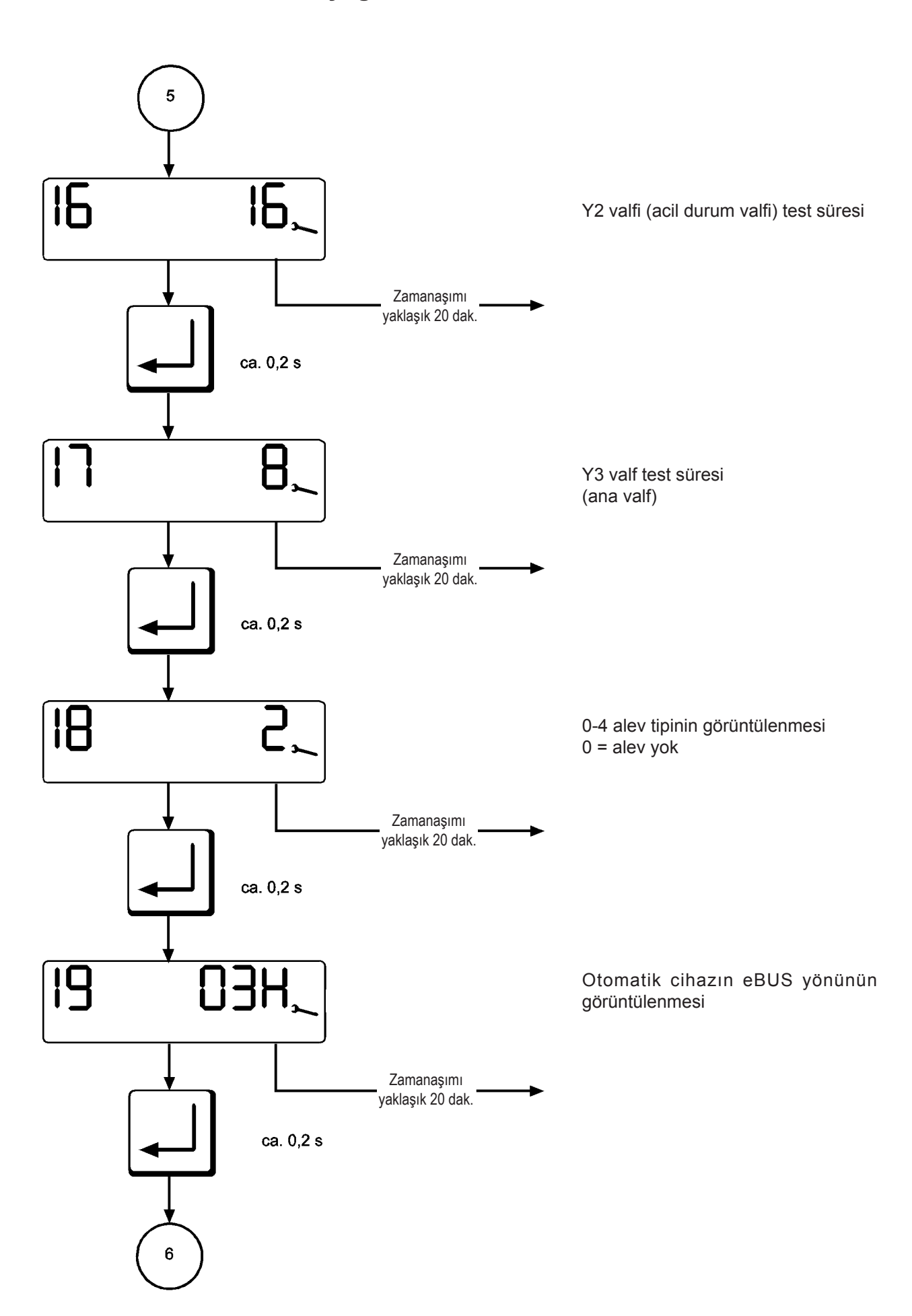

### **DUNGS®**

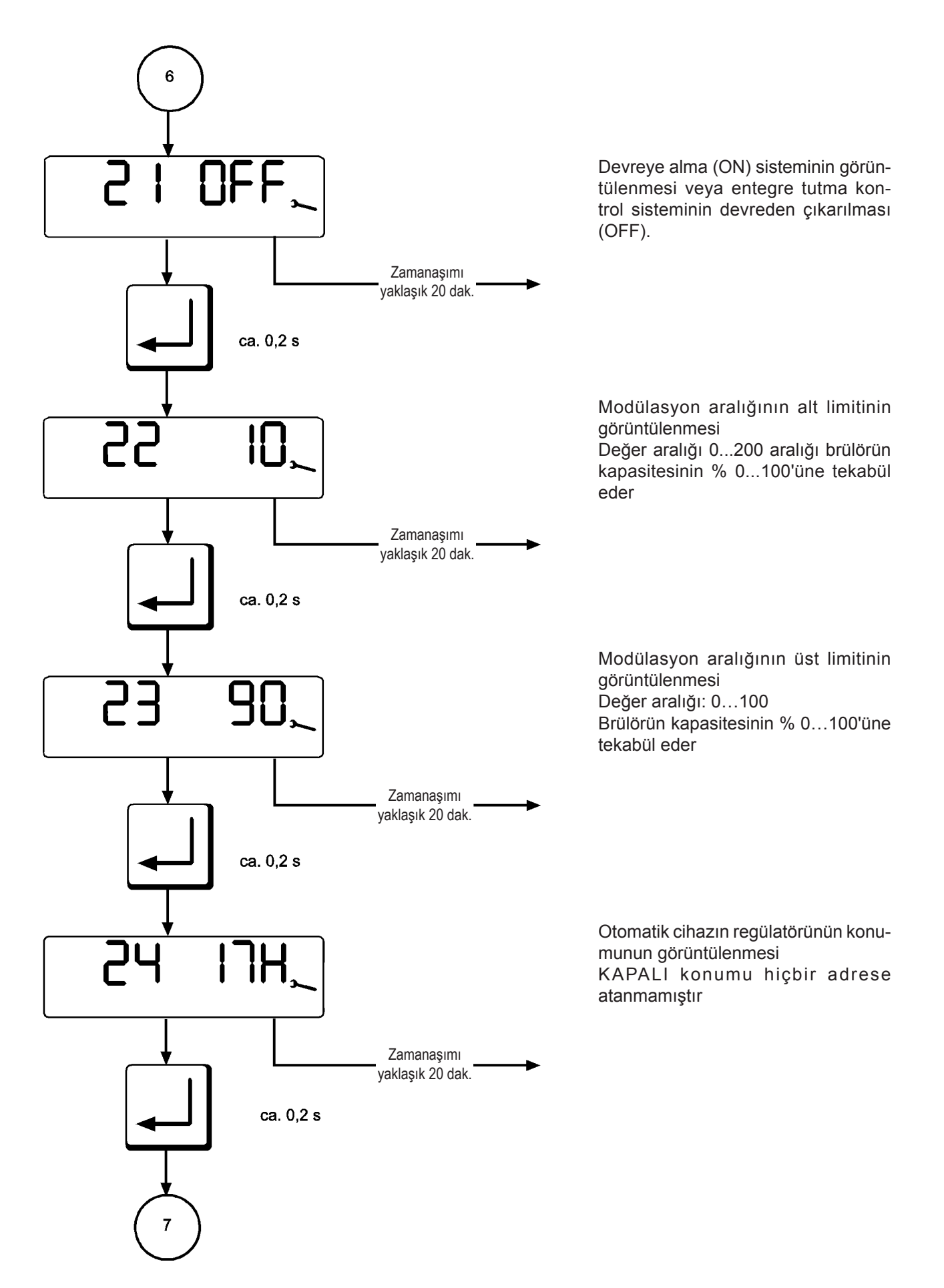

**DUNGS®** 

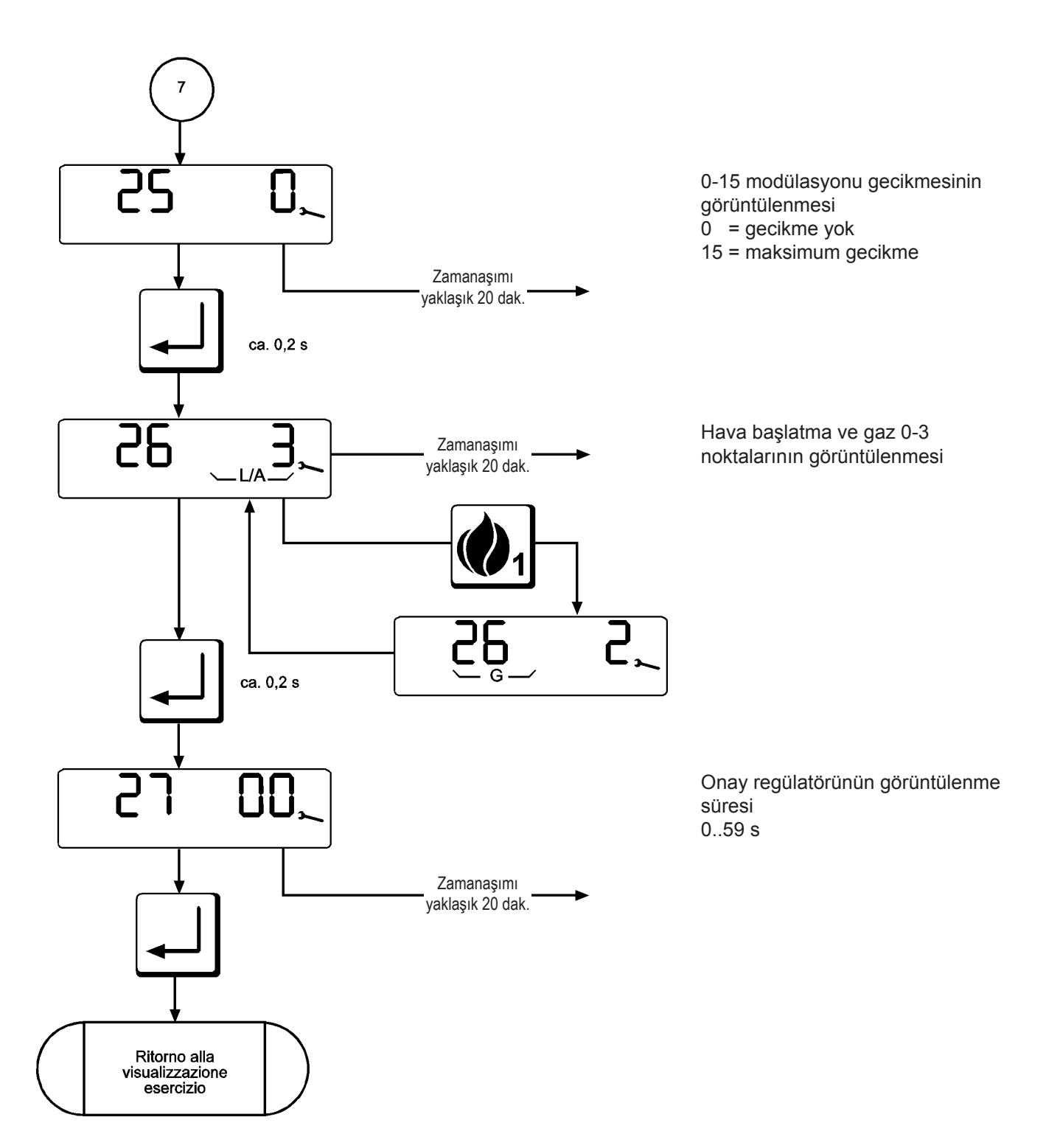

 Parametre giriş modunda, yalnızca standby modunda çalışma ekranına erişilir.
 Parametre giriş modunda çalışma ekranına yalnızca bekleme modunda ("OFF") girilebilir. Bu modda, ekran klavyesi yardımıyla önemli çalışma ve ayar parametreleri görüntülenebilir.

Bu mod, son görüntülemeden 20 saniye sora zamanaşımından kapanır.

DUNGS

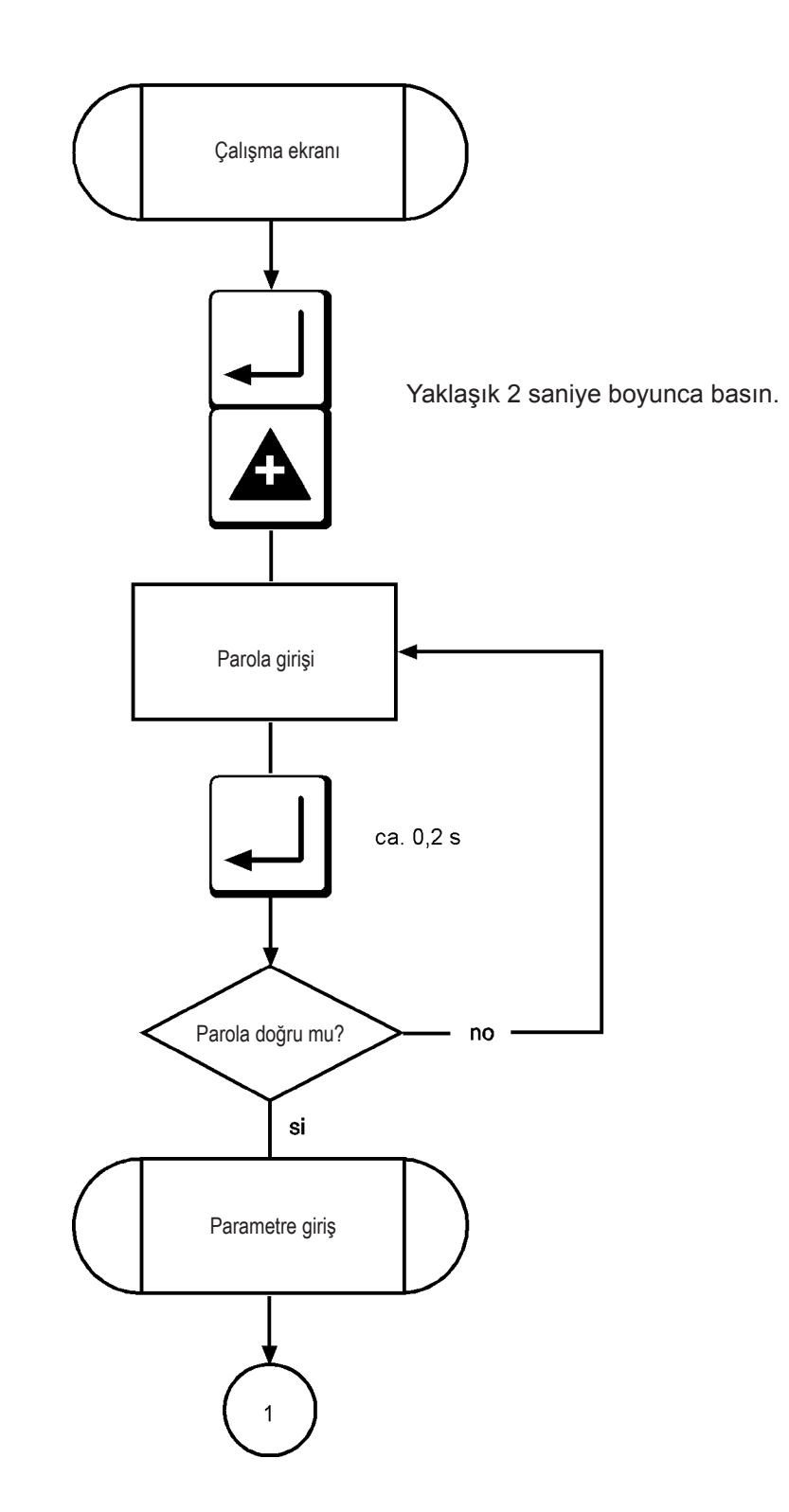

# **DUNGS®**

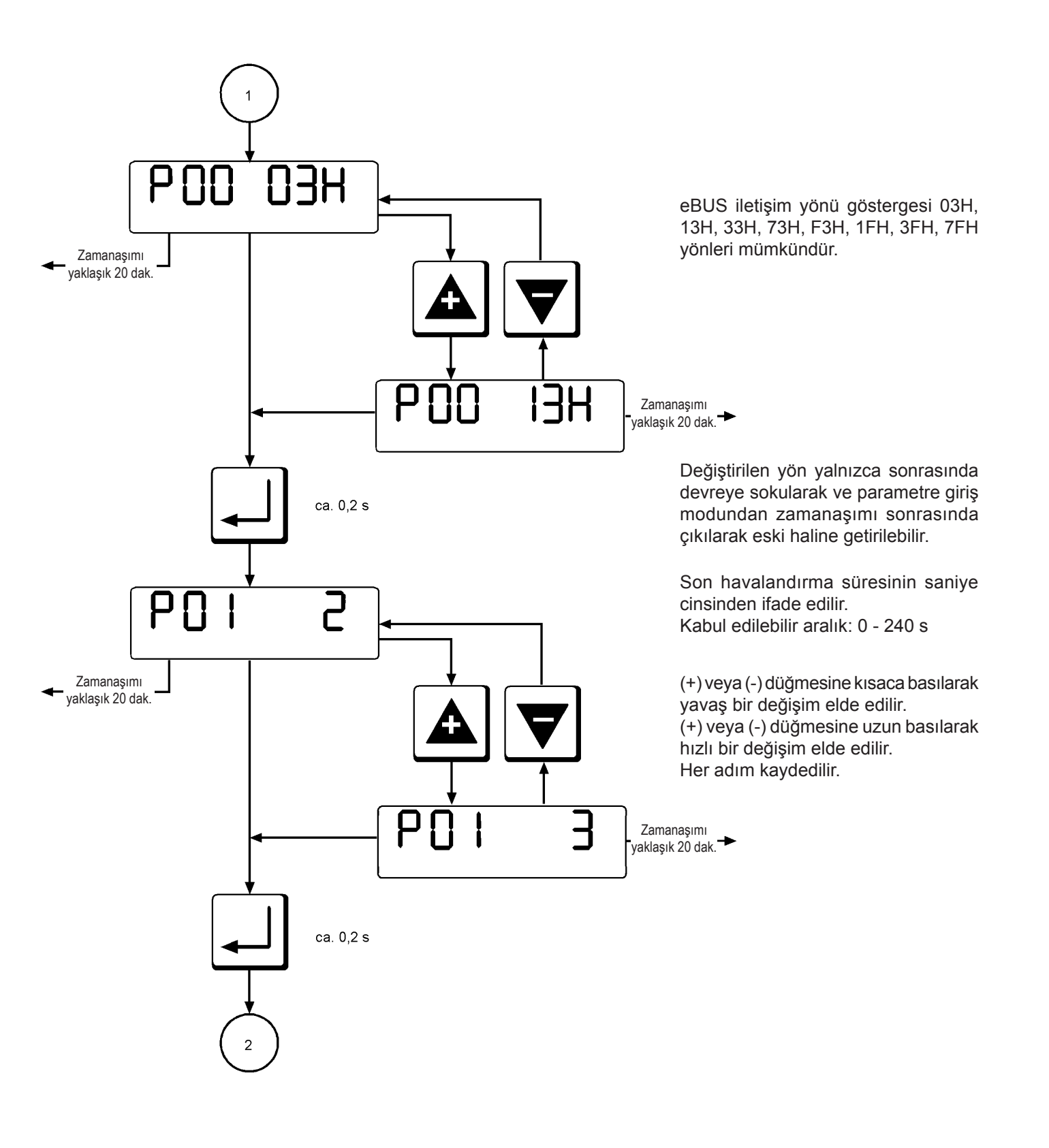

DUNGS

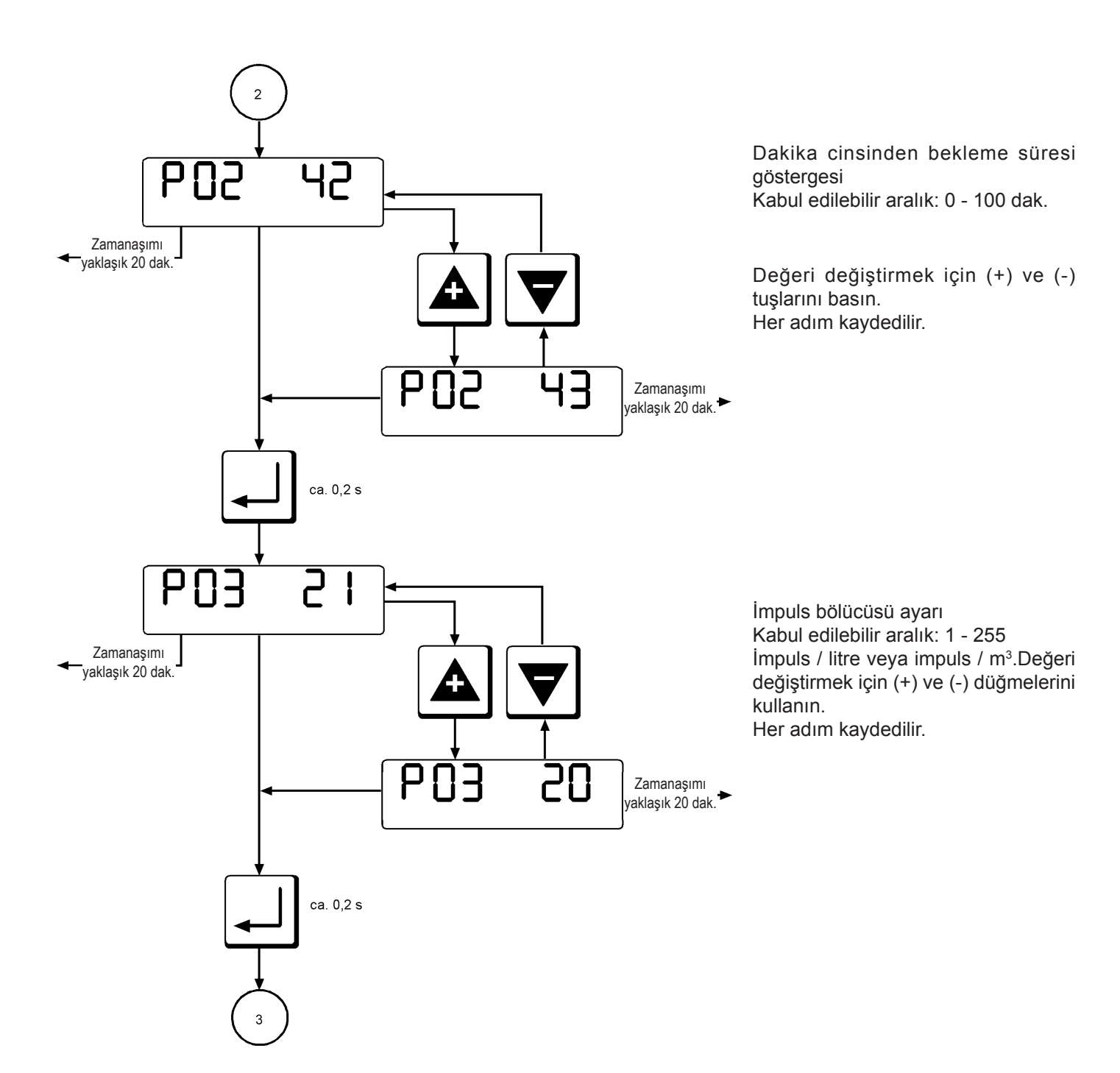

# **DUNGS**®

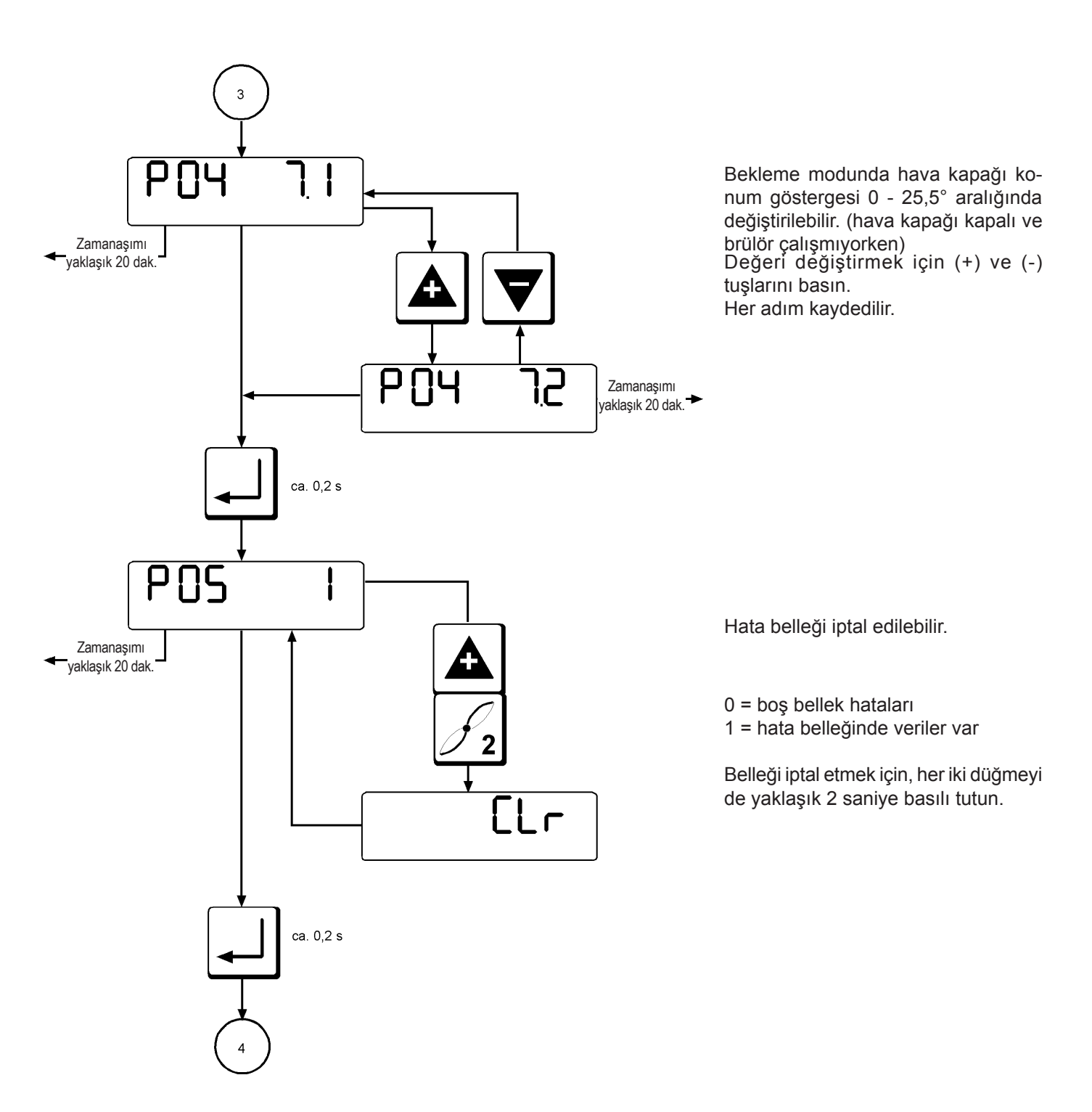

DUNGS

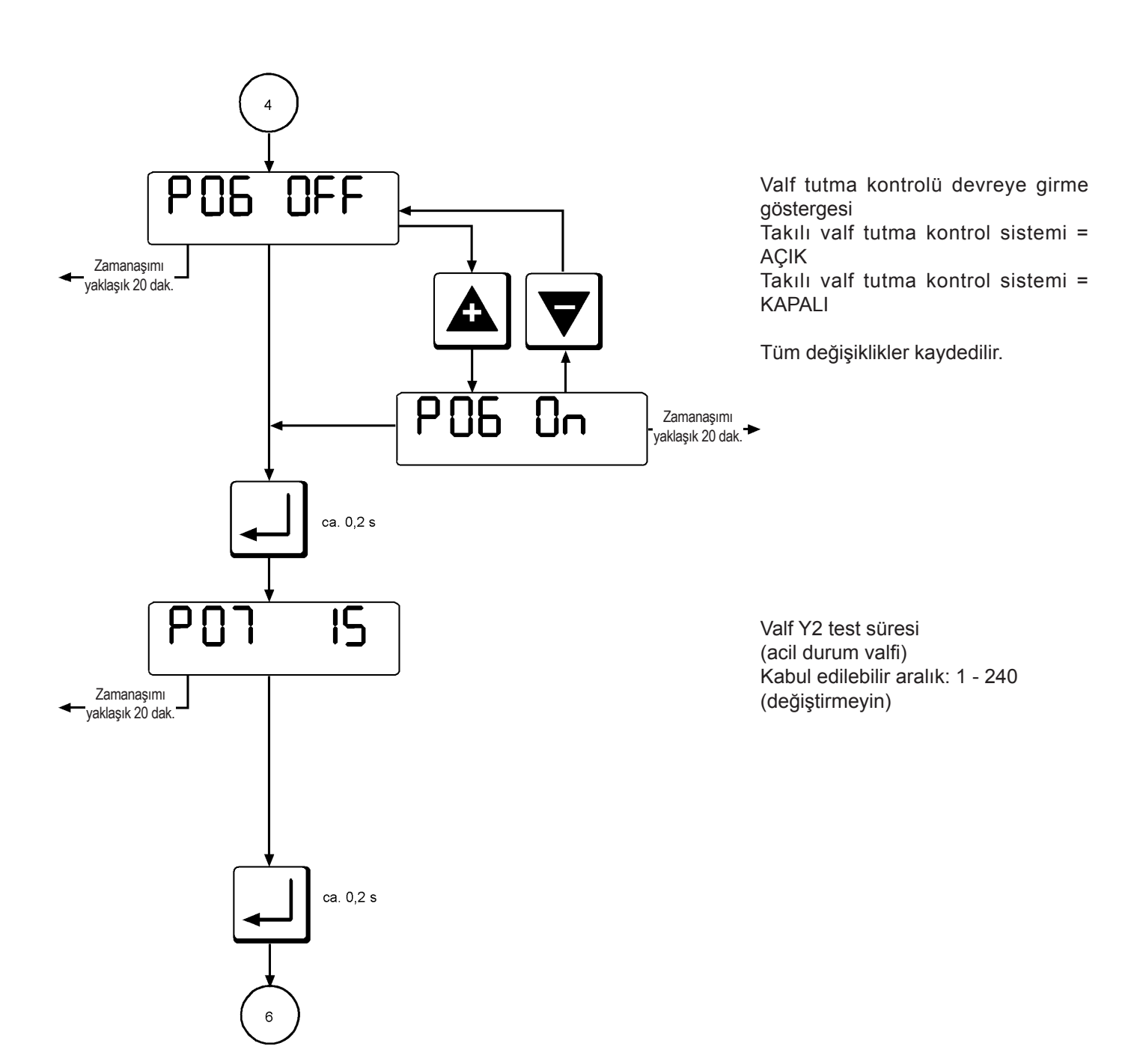

**DUNGS®** 

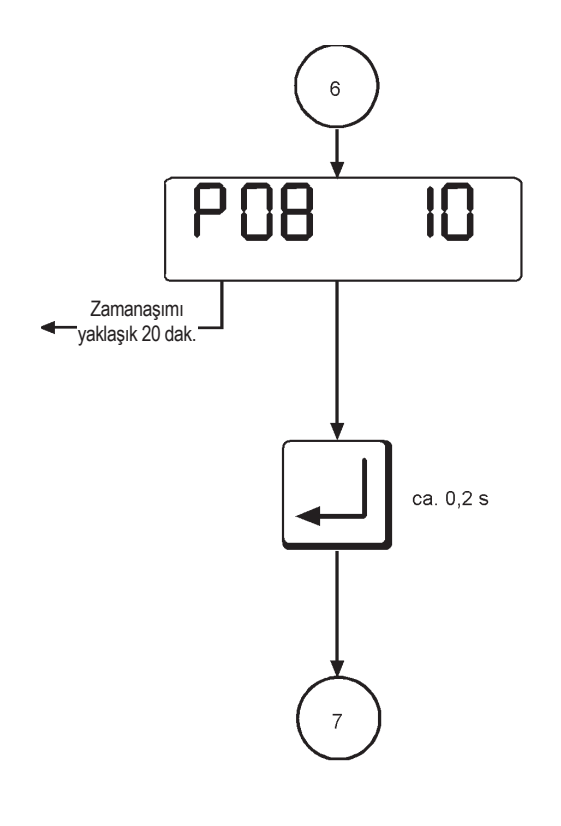

Y3 valfi test süresi (ana valf) (değiştirmeyin)

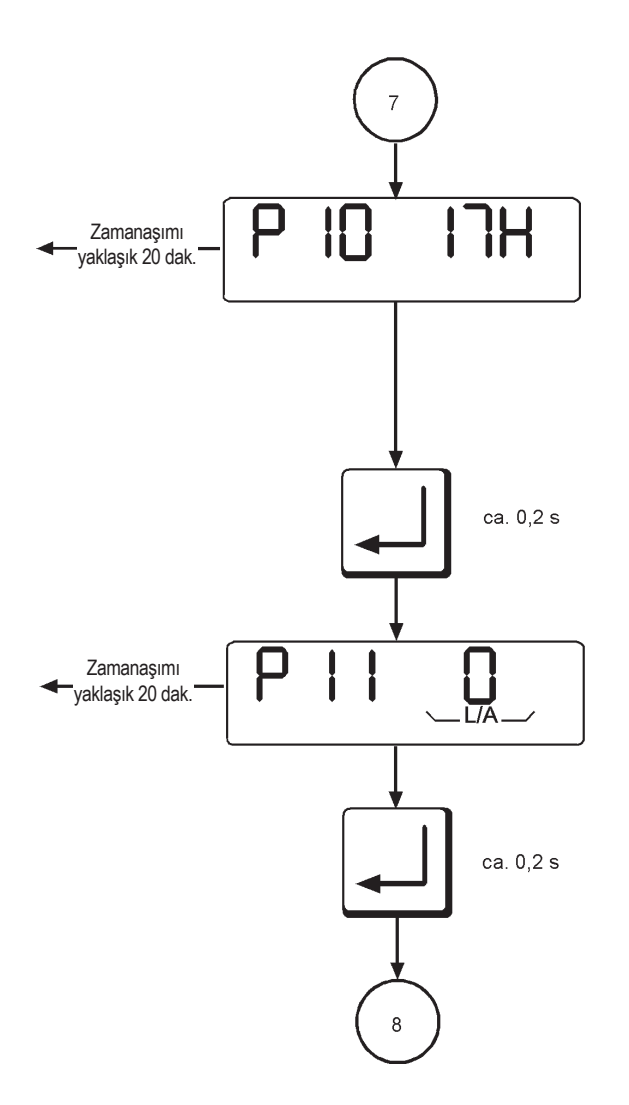

Yük regülatörü konum ayarı (değiştirmeyin)

Gecikme modülasyonu (değiştirmeyin)

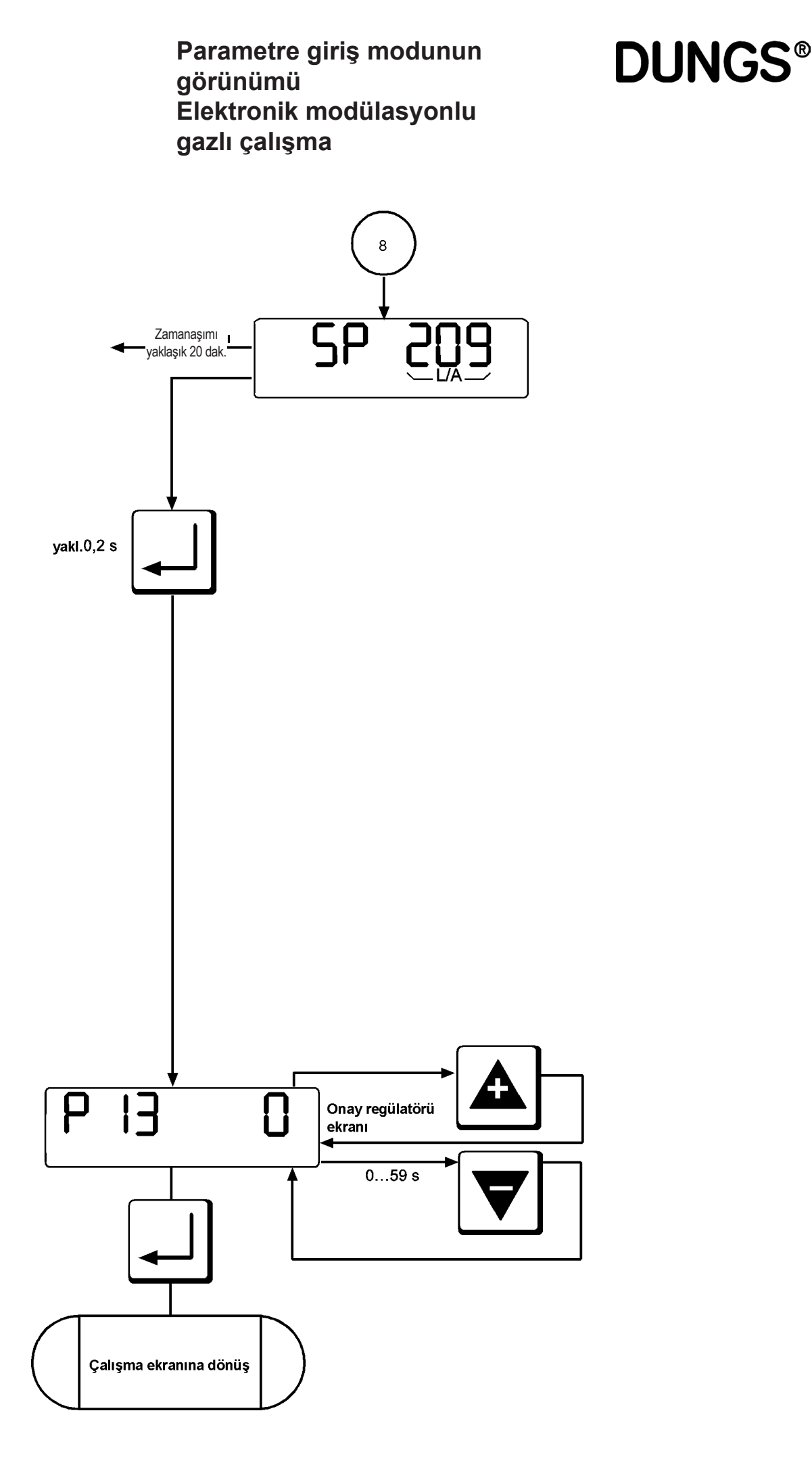

# **DUNGS**®

| Hata modu                                                        | Hata modu tüm diğer ekran modlarının geçersizleştirir.<br>Hata modu yalnızca otomatik brülör kapandığında etkinleşir.                                                                                                   |
|------------------------------------------------------------------|----------------------------------------------------------------------------------------------------|
| <ul> <li>Hataların görünümü</li> </ul>                           | Ekrandaki göstergeler:                                                                                                    |
|                                                                  | <ul> <li>Ekranın sol tarafında bir "F" görüntülenir.</li> <li>"Üstü Çizili Alev" simgesi etkinleşir</li> <li>Ekranın sağ tarafındaki üç alanda hata kodları belirtilir.</li> <li>hata göstergesi yanıp söner</li> </ul> |
| Hata kodları                                                     | Hata kodlarının anlamları hata listesinde belirtilmektedir.                                                                                                    |
| <ul> <li>Resetleme /Devre dışı konumdan<br/>çıkartmak</li> </ul> | Bu durumdan yalnızca "sorun onaylama veya giderme" düğmesine basılarak<br>çıkılabilir.                                                                                                    |

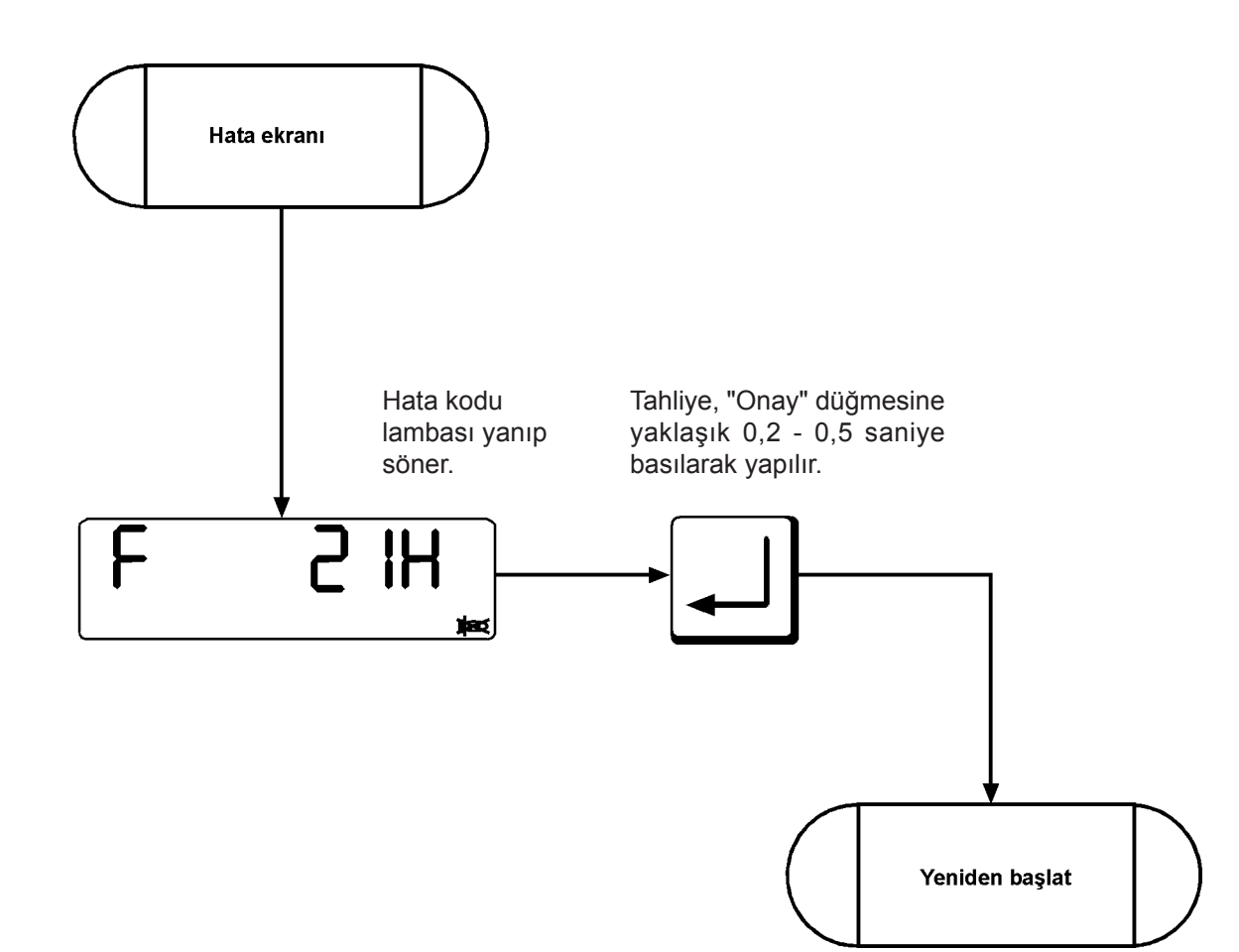

### Hata sinyalleri

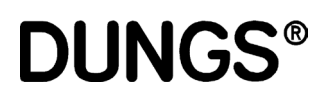

| Kodlar | Açıklama                                        |
|--------|-------------------------------------------------|
| 04H    | Cihazın içinde hata                             |
| 05H    | Cihazın içinde hata                             |
| 06H    | Cihazın içinde hata                             |
| 07H    | Cihazın içinde hata                             |
| 09H    | Cihazın içinde hata                             |
| 10H    | Cihazın içinde hata                             |
| 11H    | Hata ön belirleme süresi                        |
| 12H    | Cihazın içinde hata                             |
| 13H    | Cihazın içinde hata                             |
| 14H    | Hata izleme süresi                              |
| 15H    | Cihazın içinde hata                             |
| 20H    | Hava presostatı bekleme konumunda değil         |
| 21H    | Hava presostatında hasar                        |
| 22H    | Gaz presostatında hasar                         |
| 25H    | Acil durum süresinin sonunda alev yok           |
| 26H    | Harici ışık                                     |
| 27H    | Çalışma sırasında alev yok                      |
| 29H    | Cihazın içinde hata                             |
| 2AH    | Cihazın içinde hata                             |
| 2BH    | Fotoelektrik direncinde kısa devre veya iç hata |
| 2CH    | Cihazın içinde hata                             |
| 30H    | Cihazın içinde hata                             |
| 31H    | Cihazın içinde hata                             |
| 32H    | Cihazın içinde hata                             |
| 33H    | Cihazın içinde hata                             |
| 34H    | Cihazın içinde hata                             |

### Hata sinyalleri

## **DUNGS®**

| Kodlar | Açıklama                                    |
|--------|---------------------------------------------|
| 42H    | Acil durum devresi kapandı                  |
| 43H    | Y2 valfinin tutma hatası, kontrolde bulundu |
| 44H    | Y3 valfinin tutma hatası, kontrolde bulundu |
| 45H    | Cihazın içinde hata                         |
| 46H    | Cihazın içinde hata                         |
| 47H    | Cihazın içinde hata                         |
| 48H    | Cihazın içinde hata                         |
| 4AH    | Cihazın içinde hata                         |
| 4BH    | Cihazın içinde hata                         |
| 4CH    | Cihazın içinde hata                         |
| 4DH    | Cihazın içinde hata                         |
| 4EH    | Cihazın içinde hata                         |
| 50H    | Cihazın içinde hata                         |
| 51H    | Cihazın içinde hata                         |
| 52H    | Cihazın içinde hata                         |
| 53H    | Cihazın içinde hata                         |
| 54H    | Cihazın içinde hata                         |
| 55H    | Cihazın içinde hata                         |
| 56H    | Cihazın içinde hata                         |
| 57H    | Cihazın içinde hata                         |
| 58H    | Cihazın içinde hata                         |
| 59H    | Cihazın içinde hata                         |
| 5AH    | Cihazın içinde hata                         |
| 5CH    | Cihazın içinde hata                         |
| 5DH    | Cihazın içinde hata                         |
| 5EH    | Cihazın içinde hata                         |

### Hata sinyalleri

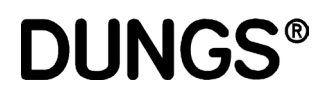

| Kodlar                                                      | Açıklama                                                                                                    |
|-------------------------------------------------------------|----------------------------------------------------------------------------------------------------|
| 63H                                                         | Cihazın içinde hata                                                                                                    |
| 64H                                                         | Cihazın içinde hata                                                                                                    |
| 65H                                                         | Cihazın içinde hata                                                                                                    |
| 67H                                                         | Cihazın içinde hata                                                                                                    |
| 68H<br>(çıkıntı ve girintileri, regülasyon sistemini,       | Hava regülasyonu tahrik tepkisi hata sinyali<br>hava valfi mekanizmasını kontrol edin)                                                                                             |
| 69H<br>(çıkıntı ve girintileri, regülasyon sistemini,       | Gaz regülasyonu tahrik tepkisi hata sinyali<br>gaz valfi mekanizmasını kontrol edin)                                                                                               |
| 6AH<br>(çıkıntı<br>sistemini,                               | Hava regülasyon tahrikinin konumu kabul edilebilir aralığını dışında<br>ve girintileri kontrol edin, (çıkıntı ve girintileri, regülasyon<br>hava valfi mekanizmasını kontrol edin) |
| 6BH                                                         | Gaz regülasyonu tahrikinin konumu kabul edilebilir aralığın dışında                                                                                                    |
| gaz valfi mekanizmasını kontrol edin)                       | çıkıntı ve girintileri, regulasyon sistemini,                                                                                                    |
| 6CH                                                         | Cihazın içinde hata                                                                                                    |
| 6DH                                                         | Cihazın içinde hata                                                                                                    |
| 6EH                                                         | Regülasyon tahriki değiştirilmiş veya hatalı bağlanmış                                                                                                    |
| 6FH<br>sıfır (çıkıntı kod hatası, çıkıntı ve girintileri ko | Brülör tipini /referans çalışmasını tanımama hatası<br>ontrol edin).                                                                                                    |
| 70H                                                         | Cihazın içinde hata                                                                                                    |
| 71H                                                         | Cihazın içinde hata                                                                                                    |
| 73H                                                         | Cihazın içinde hata                                                                                                    |
| 74H                                                         | Cihazın içinde hata                                                                                                    |
| 75H                                                         | Cihazın içinde hata                                                                                                    |
| 76H                                                         | Cihazın içinde hata                                                                                                    |
| 77H                                                         | Cihazın içinde hata                                                                                                    |
| 78H                                                         | Cihazın içinde hata                                                                                                    |
| 79H                                                         | Cihazın içinde hata                                                                                                    |

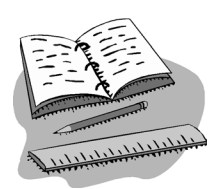

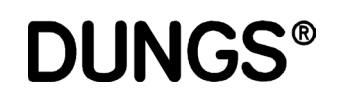

| MPA 22 REGÜLASYON TABLOSU |                             |                              |                           |                     |             |  |  |  |  |  |
|---------------------------|-----------------------------|------------------------------|---------------------------|---------------------|-------------|--|--|--|--|--|
| BRÜLÖR                    |                             |                              | KAZAN                     |                     |             |  |  |  |  |  |
| POZİSYON                  | GAZ SERVOMOTOR AÇISI<br>(*) | HAVA SERVOMOTOR<br>AÇISI (*) | GAZ<br>KAPASİTESİ<br>(**) | 0 <sub>2</sub><br>% | CO<br>(ppm) |  |  |  |  |  |
| P0 (ateşleme)             |                             |                              |                           |                     |             |  |  |  |  |  |
| P1 (min)                  |                             |                              |                           |                     |             |  |  |  |  |  |
| P2                        |                             |                              |                           |                     |             |  |  |  |  |  |
| P3                        |                             |                              |                           |                     |             |  |  |  |  |  |
| P4                        |                             |                              |                           |                     |             |  |  |  |  |  |
| P5                        |                             |                              |                           |                     |             |  |  |  |  |  |
| P6                        |                             |                              |                           |                     |             |  |  |  |  |  |
| P7                        |                             |                              |                           |                     |             |  |  |  |  |  |
| P8                        |                             |                              |                           |                     |             |  |  |  |  |  |
| P9 (maks)                 |                             |                              |                           |                     |             |  |  |  |  |  |
| NOT:                      | 11                          |                              |                           |                     | 1           |  |  |  |  |  |
|                           |                             |                              |                           |                     |             |  |  |  |  |  |
|                           |                             |                              |                           |                     |             |  |  |  |  |  |
|                           |                             |                              |                           |                     |             |  |  |  |  |  |

\* = iki nokta arasındaki programlanabilir maksimum fark 25° 'dir.

\*\* = İki nokta (P9 - P1):8 arasında aynı kapasite farkını elde etmeye çalışın.

## **DUNGS**®